# **Dell Latitude 5500**

Installatie- en specificatiegids

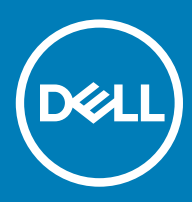

### Opmerkingen, voorzorgsmaatregelen, en waarschuwingen

- () OPMERKING: Een OPMERKING duidt belangrijke informatie aan voor een beter gebruik van het product.
- △ WAARSCHUWING: EEN WAARSCHUWING duidt potentiële schade aan hardware of potentieel gegevensverlies aan en vertelt u hoe het probleem kan worden vermeden.
- ▲ GEVAAR: Een GEVAAR-KENNISGEVING duidt op een risico op schade aan eigendommen, lichamelijk letsel of overlijden.

© 2019 Dell Inc. of haar dochtermaatschappijen. Alle rechten voorbehouden. Dell, EMC, en andere handelsmerken zijn handelsmerken van Dell Inc. of zijn dochterondernemingen. Andere handelsmerken zijn mogelijk handelsmerken van hun respectieve eigenaren.

2019 - 04

# Inhoudsopgave

| 1 De computer instellen                        | 5  |
|------------------------------------------------|----|
| 2 Maak een USB-herstelstation voor Windows     | 7  |
| 3 Overzicht van het chassis                    | 8  |
| Beeldschermaanzicht                            |    |
| Linkeraanzicht                                 |    |
| Rechteraanzicht                                |    |
| Aanzicht polssteun                             |    |
| Onderaanzicht                                  | 11 |
| Sneltoetsen voor het toetsenbord               | 11 |
| 4 Technische specificaties                     | 13 |
| Systeeminformatie                              | 13 |
| Processor                                      |    |
| Geheugen                                       |    |
| Opslag                                         |    |
| Systeemkaartconnectoren                        | 14 |
| Mediakaartlezer                                |    |
| Audio                                          |    |
| Videokaart                                     | 16 |
| Camera                                         |    |
| Communicatie                                   |    |
| Mobiel breedband                               |    |
| Wireless (Draadloos)                           |    |
| Poorten en connectoren                         |    |
| Beeldscherm                                    | 17 |
| Toetsenbord                                    |    |
| Toetsenblok                                    |    |
| Vingerafdruklezer—optioneel                    |    |
| Besturingssysteem                              |    |
| Batterij                                       |    |
| Netadapter                                     | 21 |
| Sensor- en bedieningsspecificaties             |    |
| Afmetingen en gewicht                          | 21 |
| Computeromgeving                               |    |
| Beveiliging                                    |    |
| Beveiligingsopties: contactsmartcardlezer      | 23 |
| Beveiligingsopties: contactloze smartcardlezer | 24 |
| Beveiligingssoftware                           |    |
| 5 Software                                     | 27 |
| -stuurprogramma's downloaden                   | 27 |

| 6 Systeeminstallatie                                              | 28 |
|-------------------------------------------------------------------|----|
| Opstartmenu                                                       | 28 |
| Navigatietoetsen                                                  |    |
| Opstartvolgorde                                                   |    |
| Opties voor System Setup                                          | 29 |
| Algemene opties                                                   | 29 |
| Systeeminformatie                                                 |    |
| Video                                                             | 32 |
| Beveiliging                                                       |    |
| Secure Boot (Veilig opstarten)                                    |    |
| Extensies van Intel Software Guard                                | 35 |
| Prestaties                                                        |    |
| Energiebeheer                                                     |    |
| POST Behavior (Gedrag POST)                                       | 37 |
| Beheerbaarheid                                                    |    |
| Virtualization Support (Ondersteuning virtualisatie)              |    |
| Draadloos                                                         |    |
| Onderhoudsscherm                                                  |    |
| System Logs (Systeemlogboeken)                                    |    |
| Het BIOS updaten in Windows                                       | 40 |
| Het BIOS bijwerken op systemen waarop BitLocker is ingeschakeld   | 40 |
| Uw systeem-BIOS updaten met behulp van een USB-stick              | 41 |
| Systeem- en installatiewachtwoord                                 | 41 |
| Een wachtwoord voor de systeeminstallatie toewijzen               | 42 |
| Een bestaand systeeminstallatiewachtwoord verwijderen of wijzigen | 42 |
| 7 Behulpzame informatie vinden                                    | 43 |
| Contact opnemen met Dell                                          | 43 |

# De computer instellen

1 Sluit de netadapter aan en druk op de aan-uitknop.

() OPMERKING: Om energie te besparen, schakelt de batterij mogelijk over naar de energiebesparende modus.

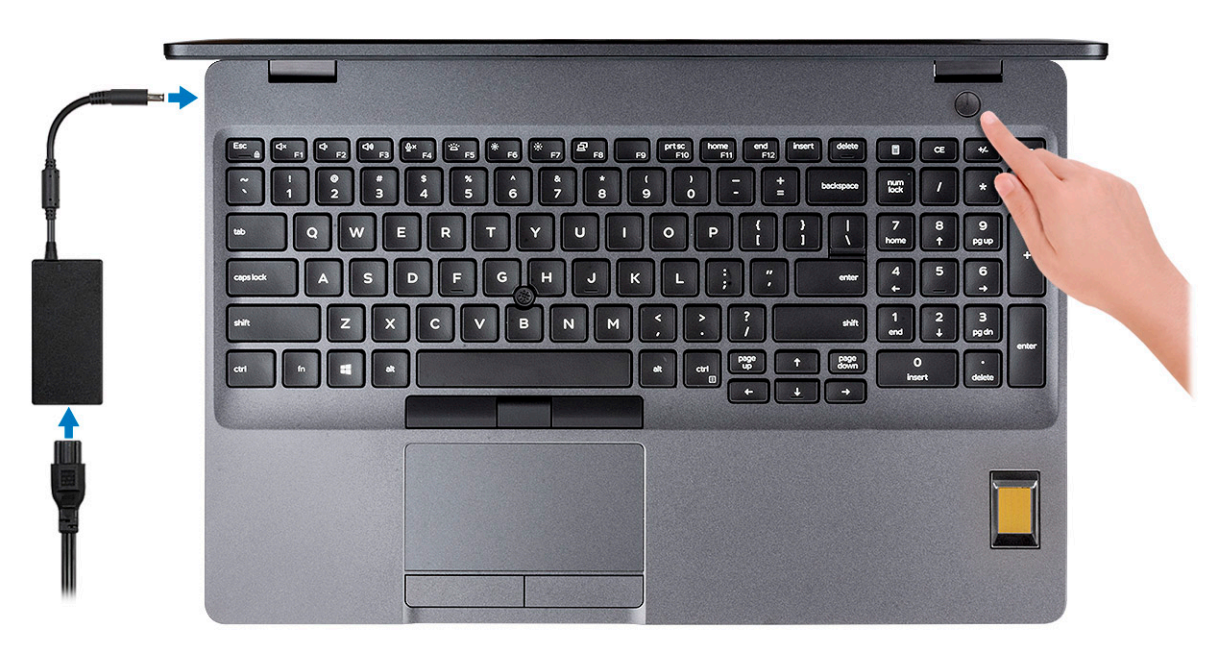

#### 2 Voltooi de installatie van Windows.

Volg de instructies op het scherm om het installeren te voltooien. Het volgende wordt aangeraden door Dell bij het installeren:

Maak verbinding met een netwerk voor Windows-updates.

(i) OPMERKING: Als u verbinding maakt met een beveiligd draadloos netwerk, voert u het wachtwoord voor toegang tot het draadloze netwerk in wanneer dit wordt gevraagd.

- Als u verbonden bent met internet, meldt u zich aan met een Microsoft-account of maakt u er een. Als u geen verbinding hebt met internet, maakt u een offline-account.
- · Voer uw contactgegevens in het venster Support en beveiliging in.
- 3 Ga naar Dell apps en gebruik deze vanuit het menu Start in Windows (aanbevolen)

#### Tabel 1. Zoek naar Dell apps

**Dell-apps** 

Details

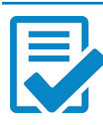

Dell productregistratie

| Dell-apps | Details                                                                                                    |
|-----------|----------------------------------------------------------------------------------------------------|
|           | Registreer uw computer met Dell.                                                                                                    |
|           |                                                                                                    |
|           | Hulp en ondersteuning van Dell                                                                                                    |
|           | Toegang tot hulp en ondersteuning voor uw computer.                                                                                  |
|           |                                                                                                    |
|           | SupportAssist                                                                                                    |
|           | Hiermee wordt de status van uw computer hardware en software proactief gecontroleerd.                                                |
|           | OPMERKING: Verleng of upgrade uw garantie door op<br>de vervaldatum van de garantie te klikken in<br>SupportAssist.                  |
|           |                                                                                                    |
|           | Dell Update                                                                                                    |
|           | Hiermee wordt uw computer bijgewerkt met essentiële correcties<br>en de meest recente apparaatdrivers zodra ze beschikbaar<br>komen. |
| _         |                                                                                                    |

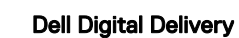

Software-applicaties downloaden die zijn gekocht, maar niet vooraf zijn geïnstalleerd op uw computer.

4 Maak een herstelstation voor Windows.

OPMERKING: Het is raadzaam om een herstelstation te maken voor het oplossen van problemen die met Windows kunnen optreden.

Zie Een USB-herstelstation voor Windows maken voor meer informatie.

# Maak een USB-herstelstation voor Windows

Maak een herstelstation voor het oplossen van problemen die kunnen optreden met Windows. Een lege USB-stick met een capaciteit van minimaal 16 GB is vereist om de herstelschijf te maken.

- () OPMERKING: Dit proces kan maximaal een uur in beslag nemen.
- () OPMERKING: De volgende stappen kunnen variëren afhankelijk van de versie van Windows die is geïnstalleerd. Raadpleeg de Microsoft-supportwebsite voor de meest recente instructies.
- 1 Sluit het USB-flashstation aan op uw computer.
- 2 Vul in het zoekscherm van Windows Herstel in.
- In de zoekresultaten klikt u op Maak een herstelstation.
   Het venster Gebruikersaccountbeheer wordt weergegeven.
- Klik op Ja om door te gaan.
   Het venster Herstelstation wordt weergegeven.
- 5 Selecteer Maak een back-up van de systeembestanden naar het herstelstation. en klik op Volgende.
- 6 Selecteer het **USB-flashstation** en klik op **Volgende**.

Er wordt een bericht weergegeven dat aangeeft dat alle gegevens op het USB-flashstation worden verwijderd.

- 7 Klik op Maken.
- 8 Klik op **Finish** (Voltooien).

Zie het gedeelte *Probleemoplossing* van de *Onderhoudshandleiding* voor uw product op www.dell.com/support/manuals voor meer informatie over het opnieuw installeren van Windows met het USB-herstelstation.

# **Overzicht van het chassis**

#### Onderwerpen:

- · Beeldschermaanzicht
- Linkeraanzicht
- Rechteraanzicht
- Aanzicht polssteun
- Onderaanzicht
- Sneltoetsen voor het toetsenbord

### Beeldschermaanzicht

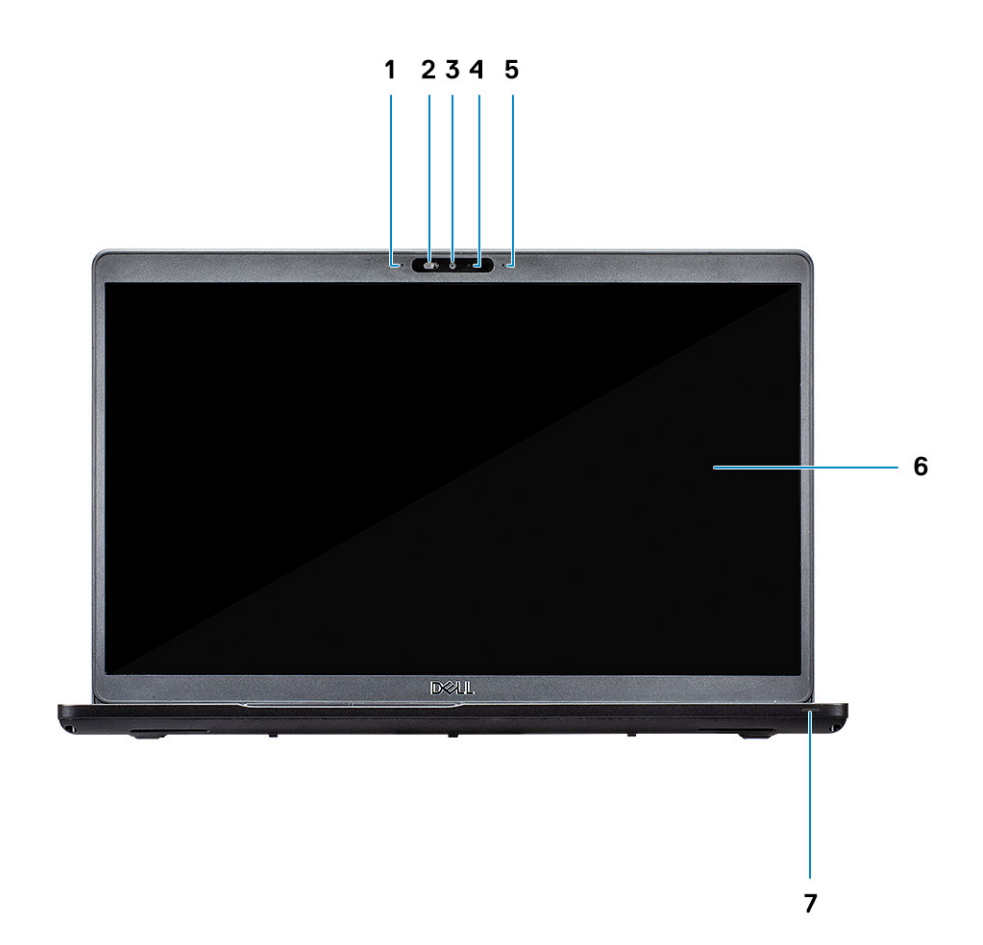

- 1 Arraymicrofoon
- 3 Camera
- 5 Arraymicrofoon

- 2 SafeView-sluiter
- 4 Statuslampje voor camera
- 6 LCD-paneel

# Linkeraanzicht

123 4

- 1 Netconnectorpoort
- 3 USB 3.1 Gen 1

# Rechteraanzicht

- 2 USB 3.1 Gen 2 (USB-type C)-poort met DisplayPort/ Thunderbolt (optioneel)
- 4 Smart card-lezer (optioneel)

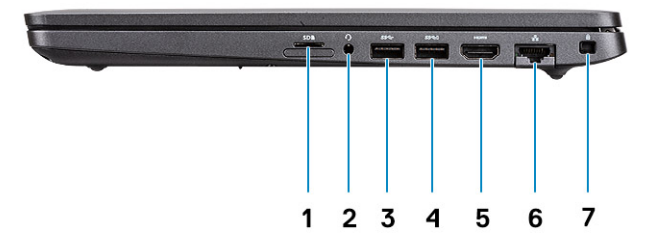

- 1 microSD-kaartlezer
- 3 USB 3.1 Gen 1-poort
- 5 HDMI-poort
- 7 Sleuf voor Wedge-slot

- 2 Poort voor headset/microfoon
- 4 USB 3.1 Gen 1-poort met PowerShare
- 6 Netwerkaansluiting

# Aanzicht polssteun

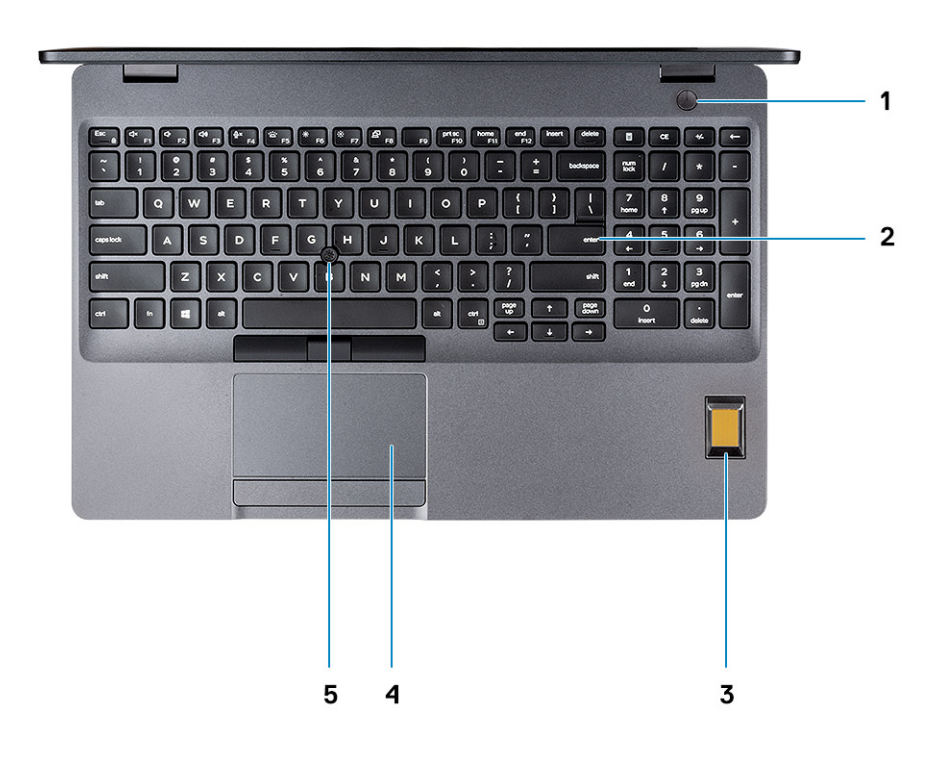

- 1 Aan/uit-knop met optionele vingerafdruk
- 3 Vingerafdruklezer (optioneel)
- 5 Trackstick (optioneel)

- 2 Toetsenbord
- 4 Toetsenblok

# Onderaanzicht

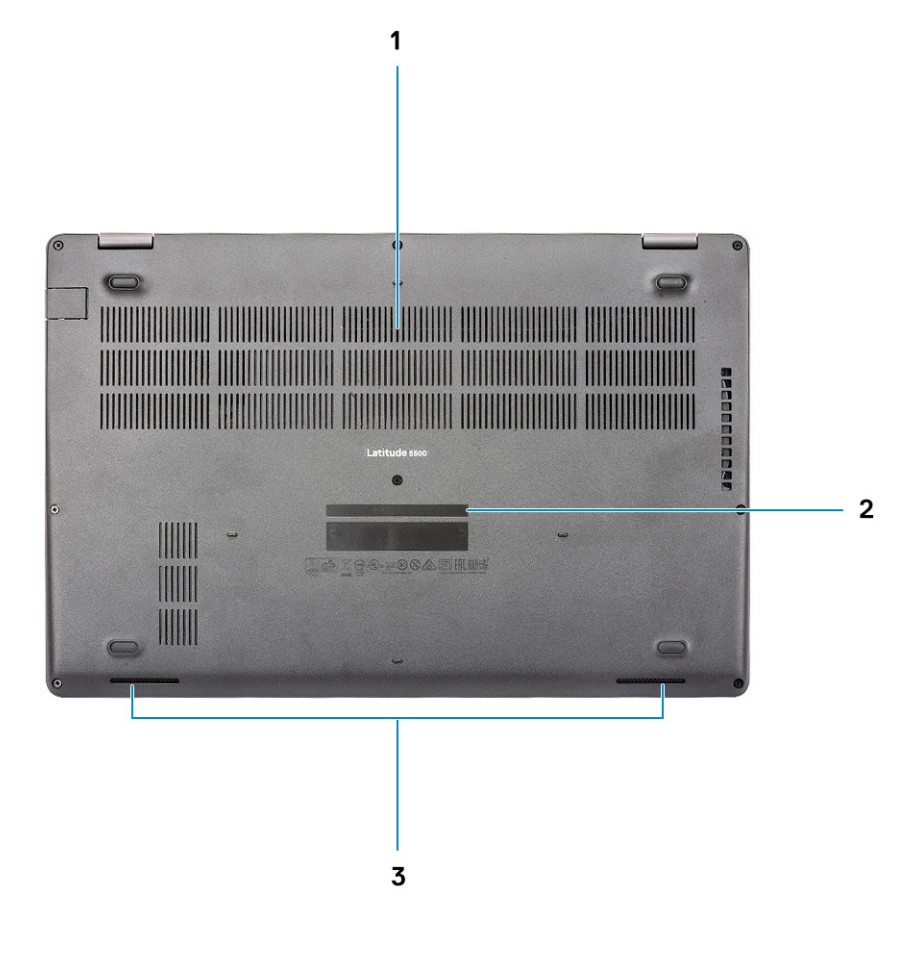

1 Thermische vent

2 Servicetaglabel

3 Luidsprekers

### Sneltoetsen voor het toetsenbord

() OPMERKING: De tekens op het toetsenbord kunnen verschillen, afhankelijk van de taalconfiguratie van het toetsenbord. De toetsen die worden gebruikt voor snelkoppelingen blijven in alle taalconfiguraties gelijk.

#### Tabel 2. Lijst met sneltoetsen voor het toetsenbord

| Toetsen  | Beschrijving                                    |
|----------|-------------------------------------------------|
| Fn + Esc | Vergrendeling van Fn-toets in-/<br>uitschakelen |
| Fn + F1  | Het dempen van de audio                         |
| Fn + F2  | Volume verlagen                                 |
| Fn + F3  | Volume verhogen                                 |

| Toetsen   | Beschrijving                                 |
|-----------|----------------------------------------------|
| Fn + F4   | Microfoon dempen                             |
| Fn + F5   | Toetsenbordverlichting aan-/<br>uitschakelen |
| Fn + F6   | Helderheid verminderen                       |
| Fn + F7   | Helderheid vermeerderen                      |
| Fn + F8   | Naar extern beeldscherm schakelen            |
| Fn + F10  | Afdrukscherm                                 |
| Fn + F11  | Home                                         |
| Fn + 12   | End                                          |
| Fn + Ctrl | Het menu met toepassingen openen             |
|           |                                              |

# **Technische specificaties**

(i) OPMERKING: Aanbiedingen verschillen per regio. De volgende specificaties zijn alleen de specificaties die wettelijk met de computer moeten worden meegeleverd. Voor meer informatie over de configuratie van uw computer, gaat u naar Help and Support (Help en ondersteuning) in uw Windows-besturingssysteem en selecteert u de optie om informatie over uw computer weer te geven.

### Systeeminformatie

#### Tabel 3. Systeeminformatie

| Functie               | Specificaties             |
|-----------------------|---------------------------|
| Chipset               | Ingebouwd in de processor |
| DRAM-busbreedte       | 64-bits                   |
| FLASH-EPROM           | 16/32 MB                  |
| PCle-bus              | Maximaal Gen3             |
| Externe busfrequentie | Maximaal 8 GT/s           |

### Processor

() NOTE: Processornummers duiden niet op een prestatieniveau. De beschikbaarheid van de processor is onderhevig aan wijzigingen en kan variëren per regio/land.

#### Table 4. Processor specifications

| Туре                                                                                                    | UMA Graphics           | Discrete Graphics |
|----------------------------------------------------------------------------------------------------|------------------------|-------------------|
| 8th Gen Intel Core i7-8665U<br>processor (8 MB cache, 4 core<br>count/8 threads, 1.9 GHz to<br>4.8 GHz, 15 W TDP, vPro) | Intel UHD Graphics 620 | AMD Radeon 540X   |
| 8th Gen Intel Core i5-8365U<br>processor (6 MB cache, 4 core<br>count/8 threads, 1.6 GHz to 4.1<br>GHz, 15 W TDP, vPro) | Intel UHD Graphics 620 | AMD Radeon 540X   |
| 8th Gen Intel Core i5-8265U<br>processor (6 MB cache, 4 core<br>count/8 threads, 1.6 GHz to<br>3.9 GHz, 15 W TDP)       | Intel UHD Graphics 620 | AMD Radeon 540X   |
| 8th Gen Intel Core i3-8145U<br>processor (4 MB cache, 2 core<br>count/4 threads, 2.1 GHz to<br>3.9 GHz, 15 W TDP)       | Intel UHD Graphics 620 | NA                |

# Geheugen

#### Tabel 5. Geheugenspecificaties

| Functie                                 | Specificaties                                                                                                    |
|-----------------------------------------|----------------------------------------------------------------------------------------------------|
| Minimale geheugenconfiguratie           | 4 GB                                                                                                    |
| Maximale geheugenconfiguratie           | 32 GB                                                                                                    |
| Aantal sleuven                          | 2 x SoDIMM-sleuven                                                                                                    |
| Maximaal geheugen ondersteund per sleuf | 16 GB                                                                                                    |
| Geheugenopties                          | <ul> <li>4 GB (1 x 4 GB)</li> <li>8 GB (2 x 4 GB)</li> <li>8 GB (1 x 8 GB)</li> <li>16 GB (2 x 8 GB)</li> <li>16 GB (1 x 16 GB)</li> <li>32 GB (2 x 16 GB)</li> </ul> |
| Туре                                    | Dual-channel DDR4                                                                                                    |
| Snelheid                                | 2666 MHz niet-ECC SDRAM werkt op 2400 MHz met Intel 8e Gen processors                                                                                                 |

## Opslag

#### Tabel 6. Opslagspecificaties

| Туре                        | Vormfactor   | Interface                              | Capaciteit                                                                   |
|-----------------------------|--------------|----------------------------------------|------------------------------------------------------------------------------|
| PCle Solid State-schijf     | M.2 2230 SSD | PCle Gen 3x2 NVMe, maximaal<br>32 Gbps | Maximaal 512 GB                                                              |
| PCle Solid State-schijf     | M.2 2280 SSD | PCle Gen 3x4 NVMe, maximaal<br>32 Gbps | Maximaal 1 TB                                                                |
| SATA Solid State-schijf     | M.2 2280 SSD | SATA klasse 20                         | Maximaal 512 GB                                                              |
| SED PCIe Solid State-schijf | M.2 2280 SSD | SED PCIe                               | Maximaal 512 GB                                                              |
| HDD                         | 2,5 inch     | SATA                                   | <ul> <li>Maximaal 1 TB; 5400 rpm</li> <li>Maximaal 1 TB; 7200 rpm</li> </ul> |

# Systeemkaartconnectoren

#### Tabel 7. Systeemkaartconnectoren

| Functie         | Specificaties                                                                          |
|-----------------|----------------------------------------------------------------------------------------|
| M.2-connectoren | <ul> <li>Eén M.2 2230 Key-E-connector</li> <li>Eén M.2 2280 Key-E-connector</li> </ul> |

· Eén M.2 3042 Key-B-connector

### Mediakaartlezer

#### Tabel 8. Specificaties mediakaartlezer

| Functie              | Specificaties                                                  |
|----------------------|----------------------------------------------------------------|
| Туре                 | Sleuf voor MicroSD-kaart                                       |
|                      | Smart cardlezer (optioneel)                                    |
| Ondersteunde kaarten | <ul><li>Smart card-lezer (optioneel)</li><li>MicroSD</li></ul> |

# Audio

#### **Tabel 9. Audiospecificaties**

| Functie                       | Specificaties                                                                                                    |
|-------------------------------|----------------------------------------------------------------------------------------------------|
| Controller                    | Realtek ALC3204 met Waves MaxxAudio Pro                                                                                            |
| Stereoconversie               | 24-bits DAC (digitaal-naar-analoog) en ADC (analoog-naar-digitaal)                                                                 |
| Туре                          | HD Audio                                                                                                    |
| Luidsprekers                  | Twee                                                                                                    |
| Interface                     | Intern:                                                                                                    |
|                               | Intel HDA (high-definition audio)                                                                                                  |
|                               | Extern:                                                                                                    |
|                               | 7.1-kanaals uitvoer via HDMI                                                                                                    |
|                               | <ul> <li>Digitale microtoon-ingang op cameramodule</li> <li>Headsetcombinatiestekker (stereohoofdtelefoon/microfoon-in)</li> </ul> |
| Interne luidsprekerversterker | Geïntegreerd in ALC3204 (klasse-D 2 W)                                                                                             |
| Externe volumeregelaars       | Mediasneltoetsen                                                                                                    |
| Luidsprekerweergave:          | Gemiddeld: 2 W                                                                                                    |
|                               | Piek: 2,5 W                                                                                                    |
| Microfoon                     | Digitale array-microfoons                                                                                                    |

# Videokaart

#### Tabel 10. Specificaties van de videokaart

| Controller                | Туре | CPU-<br>afhankelijkheid                                       | Geheugentype<br>van grafische<br>kaart | Capaciteit                     | Externe<br>beeldschermonders<br>teuning | Maximale resolutie       |
|---------------------------|------|---------------------------------------------------------------|----------------------------------------|--------------------------------|-----------------------------------------|--------------------------|
| Intel UHD<br>Graphics 620 | UMA  | <ul> <li>Intel Core<br/>i7-8665U<br/>CPU (vPro)</li> </ul>    | Geïntegreerd                           | Gedeeld<br>systeemgeheuge<br>n | HDMI 1.4b-poort                         | 4096 x 2304 bij 24<br>Hz |
|                           |      | <ul> <li>Intel Core</li> <li>i5-8365U</li> <li>CPU</li> </ul> |                                        |                                |                                         |                          |
|                           |      | <ul> <li>Intel Core<br/>i5-8265U<br/>CPU</li> </ul>           |                                        |                                |                                         |                          |
|                           |      | <ul> <li>Intel Core</li> <li>i3-8145U</li> <li>CPU</li> </ul> |                                        |                                |                                         |                          |
| AMD Radeon<br>540X        | Los  | N.v.t.                                                        | GDDR5                                  | 2 GB                           | N.v.t.                                  | N.v.t.                   |

### Camera

#### Tabel 11. Specificaties camera

| Functie            | Specificaties                               |
|--------------------|---------------------------------------------|
| Type camera        | RGB, HD met vaste focus                     |
| IR-camera          | 6 mm infraroodcamera (optioneel)            |
| Resolutie          | Stilstaand beeld: HD-resolutie (1280 x 720) |
|                    | Video: HD-resolutie (1280 x 720) bij 30 fps |
| Diagonale kijkhoek | IR: 87 graden                               |
|                    | RGB: 78,6 graden                            |
| Type sensor        | CMOS-sensor-technologie                     |

(i) OPMERKING: De RBG + IR-camera is alleen voor de Windows Hello toepassing en kan niet door andere toepassingen worden gebruikt.

### Communicatie

#### Tabel 12. Communicatiespecificaties

| Functie        | Specificaties                                                               |
|----------------|-----------------------------------------------------------------------------|
| Netwerkadapter | Geïntegreerde connectie I219-LM/I219-V 10/100/1000 Mb/s<br>Ethernet (RJ-45) |

# **Mobiel breedband**

Tabel 13. Mobiel breedband

#### Specificaties

Intel XMM 7360 Global LTE-Advanced

# Wireless (Draadloos)

#### Tabel 14. Draadloze specificaties

#### Specificaties

Intel Dual Band Wireless AC 9560 (802.11ac) 2x2 + Bluetooth 5.0

Qualcomm QCA61x4A 802.11ac dual-band (2x2) draadloze adapter + Bluetooth 4.2

Intel Wi-Fi 6 AX200 2x2 .11ax 160 MHz + Bluetooth 5.0 (optioneel)

### Poorten en connectoren

#### Tabel 15. Poorten en connectoren

| Functie            | Specificaties                                                                                                    |
|--------------------|----------------------------------------------------------------------------------------------------|
| Geheugenkaartlezer | · Eén microSD-kaartlezer                                                                                                    |
| SIM-kaartlezer     | Eén sleuf voor micro-SIM-kaart                                                                                                    |
| USB                | <ul> <li>Drie USB 3.1 Gen 1-poorten (type-A)</li> <li>Eén USB Type C 3.1 Gen 2-poort met DisplayPort/Thunderbolt<br/>3 (optioneel)</li> </ul> |
| Beveiliging        | Sleuf voor Noble wedge-slot                                                                                                    |
| Audio              | Eén headsetpoort (gecombineerde poort voor hoofdtelefoon en microfoon)                                                                        |
| Video              | Eén HDMI 1.4b-poort (ondersteunt tot 4k @30 Hz)                                                                                               |
| Netwerkadapter     | RJ-45, 10/100/1000, met LED-indicator                                                                                                    |
|                    |                                                                                                    |

### Beeldscherm

#### **Tabel 16. Beeldschermspecificaties**

| Functie | Specificaties                                                                                       |
|---------|----------------------------------------------------------------------------------------------------|
| Туре    | <ul> <li>15,6 inch HD (1366 x 768), antireflectie (16:9), WLED, non-<br/>touch, 220 pits</li> </ul> |

| Functie                    | Specificaties                                                                                                    |  |  |
|----------------------------|----------------------------------------------------------------------------------------------------|--|--|
|                            | <ul> <li>15,6 inch FHD brede kijkhoek (1920 x 1080), antireflectie (16:9),<br/>WLED, non-touch, 220 nits</li> </ul> |  |  |
|                            | <ul> <li>15,6 inch FHD brede kijkhoek (1920 x 1080), ingesloten<br/>aanraakscherm, 220 nits (optioneel)</li> </ul>  |  |  |
| Hoogte (actief gebied)     | 193,6 mm (7,622 inch)                                                                                               |  |  |
| Breedte (actief gebied)    | 344,2 mm (13,551 inch)                                                                                              |  |  |
| Diagonaal                  | 394,91 mm (15,55 inch)                                                                                              |  |  |
| Pixels per inch (PPI)      | 100                                                                                                    |  |  |
|                            | 141 (optioneel)                                                                                                    |  |  |
| Contrastverhouding         | 500:1 (Тур.)                                                                                                    |  |  |
|                            | 700:1 (Typ.) (optioneel)                                                                                            |  |  |
| Helderheid (standaard)     | 220 nits                                                                                                    |  |  |
| Vernieuwingssnelheid       | 60 Hz                                                                                                    |  |  |
| Horizontale kijkhoek (min) | +/- 40 graden (HD)                                                                                                  |  |  |
|                            | +/- 80 graden (FHD) (optioneel)                                                                                     |  |  |
| Verticale kijkhoek (min)   | boven/onder = 10/30 graden (HD)                                                                                     |  |  |
|                            | +/- 80 graden (FHD)(optioneel)                                                                                      |  |  |
| Stroomverbruik (max)       | 4,2 W                                                                                                    |  |  |
|                            | 6,2 W (optioneel)                                                                                                   |  |  |
|                            |                                                                                                    |  |  |

# Toetsenbord

#### Tabel 17. Toetsenbordspecificaties

| Functie                                | Specificaties                                                                                                    |
|----------------------------------------|----------------------------------------------------------------------------------------------------|
| Aantal toetsen                         | <ul> <li>102 (VS en Canada)</li> <li>103 (VK)</li> <li>106 (Japan)</li> </ul>                                                 |
| Grootte                                | <ul> <li>Volledige grootte</li> <li>X = 18,6 mm (0,73 inch) toetspitch</li> <li>Y= 19,05 mm toetspitch (0,75 inch)</li> </ul> |
| Toetsenbord met achtergrondverlichting | Optioneel (achtergrondverlichting en niet-achtergrondverlichting)                                                             |
| Opmaak                                 | QWERTY                                                                                                    |

### Toetsenblok

#### Tabel 18. Specificaties touchpad

| Functie     | Specificaties                                                                           |
|-------------|-----------------------------------------------------------------------------------------|
| Resolutie   | 1221 × 661                                                                              |
| Afmetingen  | <ul> <li>Breedte: 101,7 mm (4,00 inch)</li> <li>Hoogte: 55,2 mm (2,17 inch)</li> </ul>  |
| Multi-touch | Ondersteunt multi-touch voor vijf vingers                                               |
|             | OPMERKING: Voor meer informatie over<br>touchpadbewegingen voor Windows 10. leest u het |

Microsoft Knowledge Base-artikel 4027871 op

support.microsoft.com.

# Vingerafdruklezer—optioneel

#### Tabel 19. Specificaties van de vingerafdruklezer

| Functie           | Specificaties       |
|-------------------|---------------------|
| Туре              | FPR in aan/uit-knop |
|                   | FPR op polssteun    |
| Sensortechnologie | Resolutie           |
| Sensorresolutie   | 363 PPI             |
|                   | 508 dpi             |
| Sensorgebied      | Diameter: 10 mm     |
|                   | 12,8 mm x 18 mm     |

### Besturingssysteem

#### Tabel 20. Besturingssysteem

| Functie                         | Specificaties                                                                                                    |
|---------------------------------|----------------------------------------------------------------------------------------------------|
| Ondersteunde besturingssystemen | <ul> <li>Windows 10 Home (64-bits)</li> <li>Windows 10 Professional (64-bits)</li> <li>Ubuntu 18.04 LTS (64-bits)</li> </ul> |

# Batterij

### Tabel 21. Batterij

| Functie                                                          | Specificaties                                                                                                    |                                                                        |                                                                                                    |                                                                        |                                                                                                    |                                                                           |
|------------------------------------------------------------------|----------------------------------------------------------------------------------------------------|------------------------------------------------------------------------|----------------------------------------------------------------------------------------------------|------------------------------------------------------------------------|----------------------------------------------------------------------------------------------------|---------------------------------------------------------------------------|
| Туре                                                             | e 3-cels Lithium-ion (42 Wattuur)<br>ExpressCharge                                                                                 |                                                                        | 3-cels Lithium-ion (51 Wattuur)<br>ExpressCharge                                                                                   |                                                                        | 4-cels Lithium-ion (68 Wattuur)<br>ExpressCharge                                                                                   |                                                                           |
| Afmeting                                                         | Breedte<br>Diepte<br>Hoogte                                                                                                    | 95,9 mm (3,78<br>inch)<br>181 mm (7,13 inch)<br>7,05 mm (0,28<br>inch) | Breedte<br>Diepte<br>Hoogte                                                                                                    | 95,9 mm (3,78<br>inch)<br>181 mm (7,13 inch)<br>7,05 mm (0,28<br>inch) | Breedte<br>Diepte<br>Hoogte                                                                                                    | 95,9 mm (3,78<br>inch)<br>233 mm (9,17<br>inch)<br>7,05 mm (0,28<br>inch) |
| Gewicht<br>(maximaal)                                            | 200 g (0,44 lb)                                                                                                    |                                                                        | 250 g (0,55 lb)                                                                                                    |                                                                        | 340 g (0,75 lb)                                                                                                    |                                                                           |
| Spanning                                                         | 11,40 V gelijkstroon                                                                                                    | n                                                                      | 11,40 V gelijkstroor                                                                                                    | n                                                                      | 7,6 V gelijkstroom                                                                                                    |                                                                           |
| Levensduur                                                       | 300 laadcycli                                                                                                    |                                                                        | 300 laadcycli                                                                                                    |                                                                        | 300 ontlaad-/oplaa<br>(standaardpakket)                                                                                            | adcycli                                                                   |
|                                                                  |                                                                                                    |                                                                        |                                                                                                    |                                                                        | 1000 ontlaad-/laac                                                                                                    | lcycli (LCL-pakket)                                                       |
| Geschatte laadtijd<br>wanneer de<br>computer is<br>uitgeschakeld | Standard Charge<br>(Standaard<br>opladen)                                                                                          | 0°C tot 50°C: 4<br>uur                                                 | Standard Charge<br>(Standaard<br>opladen)                                                                                          | 0°C tot 50°C: 4<br>uur                                                 | Standard Charge<br>(Standaard<br>opladen)                                                                                          | 0°C tot 50°C: 4<br>uur                                                    |
| urgesenakeia                                                     | Express Charge                                                                                                    | 0°C tot 15°C: 4<br>uur                                                 | Express Charge                                                                                                    | 0°C tot 15°C: 4<br>uur                                                 | Express Charge                                                                                                    | 0°C tot 15°C: 4<br>uur                                                    |
|                                                                  |                                                                                                    | 16 °C tot 45 °C:<br>2 uur                                              |                                                                                                    | 16 °C tot 45 °C:<br>2 uur                                              |                                                                                                    | 16 °C tot 45 °C:<br>2 uur                                                 |
|                                                                  |                                                                                                    | 46°C tot 50°C: 3<br>uur                                                |                                                                                                    | 46°C tot 50°C: 3<br>uur                                                |                                                                                                    | 46°C tot 50°C: 3<br>uur                                                   |
| Gebruiksduur                                                     | Hangt af van de<br>werkomstandigheden en kan<br>aanzienlijk worden verkort onder<br>bepaalde energie-intensieve<br>omstandigheden. |                                                                        | Hangt af van de<br>werkomstandigheden en kan<br>aanzienlijk worden verkort onder<br>bepaalde energie-intensieve<br>omstandigheden. |                                                                        | Hangt af van de<br>werkomstandigheden en kan<br>aanzienlijk worden verkort onder<br>bepaalde energie-intensieve<br>omstandigheden. |                                                                           |
| Temperatuurberei<br>k: in bedrijf                                | Opladen: 0°C tot 5<br>122°F)                                                                                                    | 50°C (32°F tot                                                         | Opladen: 0°C tot \$<br>122°F)                                                                                                    | 50°C (32°F tot                                                         | Opladen: 0°C tot \$<br>122°F)                                                                                                    | 50°C (32°F tot                                                            |
|                                                                  | Ontladen: 0°C tot<br>139°F)                                                                                                    | 60°C (32°F tot                                                         | Ontladen: -20°C te<br>139°F)                                                                                                    | ot 60°C (-40°F tot                                                     | Ontladen: 0°C tot<br>139°F)                                                                                                    | 60°C (32°F tot                                                            |
| Temperatuurberei<br>k: opslag                                    | –20°C tot 60°C (·                                                                                                    | –4°F tot 140°F)                                                        | -20°C tot 60°C (-                                                                                                    | 40°F tot 140°F)                                                        | –20°C tot 60°C (·                                                                                                    | –4°F tot 140°F)                                                           |
| Knoopbatterij                                                    | CR-2032                                                                                                    |                                                                        | CR-2032                                                                                                    |                                                                        | CR-2032                                                                                                    |                                                                           |

# Netadapter

#### Tabel 22. Specificaties netadapter

| Functie                                 | Specificaties                    |                                  |
|-----------------------------------------|----------------------------------|----------------------------------|
| Туре                                    | E5 65 W                          | E5 90 W                          |
| Ingangsspanning                         | 100 VAC - 240 VAC                | 100 VAC - 240 VAC                |
| Ingangsstroom (maximum)                 | 1,5 A                            | 1,6 A                            |
| Adapter grootte                         | Afmetingen                       | Afmetingen                       |
|                                         | In inch: 0,87 x 2,60 x 4,17      | In inch: 0,87 x 2,60 x 5,12      |
|                                         | In mm: 22 x 66 x 106             | In mm: 22 x 66 x 130             |
| Cilinder                                | 7,4 mm                           | 7,4 mm                           |
| Gewicht                                 | 0,23 kg (0,51 lb)                | 0,32 kg (0,70 lb)                |
| Ingangsfrequentie                       | 50 Hz tot 60 Hz                  | 50 Hz tot 60 Hz                  |
| Uitgangsstroom                          | 3,34 A (constant)                | 4,62 A (doorlopend)              |
| Nominale uitgangsspanning               | 19,5 V gelijkstroom              | 19,5 V gelijkstroom              |
| Temperatuurbereik (in bedrijf)          | 0°C tot 40°C (32°F tot 104°F)    | 0°C tot 40°C (32°F tot 104°F)    |
| Temperatuurbereik (Niet in<br>gebruik ) | -40°C tot 70°C (-40°F tot 158°F) | -40°C tot 70°C (-40°F tot 158°F) |

### Sensor- en bedieningsspecificaties

#### Tabel 23. Sensor- en bedieningsspecificaties

#### Specificaties

1. Gratis valsensor op moederbord

2. Hall-effectsensor

### Afmetingen en gewicht

#### Tabel 24. Afmetingen en gewicht

| Functie | Specificaties                   |
|---------|---------------------------------|
| Hoogte  | Voorzijde: 20,06 mm (0,79 inch) |
|         | Achterzijde: 22 mm (0,86 inch)  |
| Breedte | 359,1 mm (14,1 inch)            |

Diepte

Gewicht

Specificaties

236,25 mm (9,3 inch)

1,82 kg (4,03 lb)

# Computeromgeving

Luchtcontaminatieniveau: G1 zoals gedefinieerd door ISA-S71.04-1985

### Tabel 25. Computeromgeving

|                                 | Operationeel                                         | Opslag                                               |
|---------------------------------|------------------------------------------------------|------------------------------------------------------|
| Temperatuurbereik               | 0°C tot 35°C (32°F tot 95°F)                         | -40°C tot 65°C (-40°F tot 149°F)                     |
| Relatieve vochtigheid (maximum) | 10% tot 80% (niet-condenserend)                      | 0% tot 95% (niet-condenserend)                       |
|                                 | () OPMERKING: Maximale<br>dauwpunttemperatuur = 26°C | () OPMERKING: Maximale<br>dauwpunttemperatuur = 33°C |
| Trilling (maximaal)             | 0,26 GRMS                                            | 1,37 GRMS                                            |
| Schokken (maximaal)             | 105 G <sup>†</sup>                                   | 40 G <sup>‡</sup>                                    |
| Hoogte (maximum)                | -15,2 m tot 3048 m (-50 ft tot 10,000 ft)            | -15,2 m tot 10,668 m (-50 ft tot 35,000 ft)          |

\* Gemeten met een willekeurig trillingsspectrum dat de gebruikersomgeving nabootst.

† Gemeten met een halve sinuspuls van 2 ms wanneer de vaste schijf in gebruik is.

‡ Gemeten met een halve sinuspuls van 2 ms wanneer de kop van de vaste schijf geblokkeerd is.

## Beveiliging

### Tabel 26. Beveiliging

| Functie                                                                         | Specificaties                                   |
|---------------------------------------------------------------------------------|-------------------------------------------------|
| Trusted Platform Module (TPM) 2.0                                               | Geïntegreerd op het moederbord                  |
| Firmware TPM                                                                    | Optioneel                                       |
| Windows Hello-ondersteuning                                                     | Ja, optionele vingerafdruklezer op aan/uit-knop |
|                                                                                 | Optionele IR-camera                             |
| Beveiligingskabelslot                                                           | Nobleslot                                       |
| Dell Smartcard-toetsenbord                                                      | Optioneel                                       |
| FIPS 140-2-certificering voor TPM                                               | Ja                                              |
| ControlVault 3 Advanced Authentication met FIPS 140-2 Level 3-<br>certificering | Ja, voor FPR, SC en CSC/NFC                     |

Alleen vingerafdruklezer

Specificaties

Raak de vingerafdruklezer aan in de aan/uit-knop die is gekoppeld aan Control<br/>Vault  $\ensuremath{\mathbf{3}}$ 

Contactsmartcard en ControlVault 3

Certificering/SIPR voor FIPS 201-smartcardlezer

### **Beveiligingsopties: contactsmartcardlezer**

#### Tabel 27. Contactsmartcardlezer

| Titel                                        | Beschrijving                                                                                                    | Dell ControlVault 3 smartcardlezer |
|----------------------------------------------|----------------------------------------------------------------------------------------------------|------------------------------------|
| Support voor ISO 7816 -3-kaart klasse A      | Lezer die het lezen van een door 5 V<br>aangedreven smartcard ondersteunt                                                | Ja                                 |
| Support voor ISO 7816 -3-kaart klasse B      | Lezer die het lezen van een door 3 V<br>aangedreven smartcard ondersteunt                                                | Ja                                 |
| Support voor ISO 7816 -3-kaart klasse C      | Lezer die het lezen van een door 1,8 V<br>aangedreven smartcard ondersteunt                                              | Ja                                 |
| Compatibel met ISO 7816-1                    | Specificatie voor de lezer                                                                                               | Ja                                 |
| Compatibel met ISO 7816 -2                   | Specificatie voor de fysieke kenmerken van<br>het smartcardapparaat (grootte, locatie van<br>de verbindingspunten, enz.) | Ja                                 |
| Support voor T=0                             | Kaarten ondersteunen transmissie op<br>tekenniveau                                                                       | Ja                                 |
| Support voor T=1                             | Kaarten ondersteunen transmissie op<br>blokniveau                                                                        | Ja                                 |
| Compatibel met EMVCo                         | Compatibele met EMVCo-smartcardnormen<br>(voor elektronische betalingsstandaarden)<br>zoals geplaatst op www.emvco.com   | Ja                                 |
| EMVCo-gecertificeerd                         | Formeel gecertificeerd op basis van<br>EMVCO-smartcardnormen                                                             | Ja                                 |
| PC/SC-besturingssysteeminterface             | Personal computer-/smartcard-specificatie<br>voor integratie van hardwarelezers in<br>omgevingen met personal computers. | Ja                                 |
| CCID-drivernaleving                          | Algemene driversupport voor Integrated<br>Circuit Card Interface Device voor drivers op<br>besturingssysteemniveau.      | Ja                                 |
| Windows-gecertificeerd                       | Apparaat gecertificeerd door Microsoft<br>WHCK                                                                           | Ja                                 |
| FIPS 201 (PIV/HSPD-12) compatibel via<br>GSA | Apparaat voldoet aan de FIPS 201/PIV/<br>HSPD-12-vereisten                                                               | Ja                                 |

# Beveiligingsopties: contactloze smartcardlezer

#### Tabel 28. Contactloze smartcardlezer

| Titel                                               | Beschrijving                                                                                                    | Dell ControlVault 3 contactioze<br>smartcardlezer met NFC |
|-----------------------------------------------------|----------------------------------------------------------------------------------------------------|-----------------------------------------------------------|
| Support voor Felica-kaarten                         | Kaartlezer en software die Felica<br>contactloze kaarten ondersteunen                                                    | Ja                                                        |
| Support voor Prox (Nabijheid) (125 kHz)-<br>kaarten | Kaartlezer en software die Prox/Nabijheid/<br>125kHz contactloze kaarten ondersteunen                                    | Nee                                                       |
| Support voor ISO 14443 Type A-kaarten               | Kaartlezer en software die ISO 14443 Type A contactloze kaarten ondersteunen                                             | Ja                                                        |
| Support voor ISO 14443 Type B-kaarten               | Kaartlezer en software die ISO 14443 Type B<br>contactloze kaarten ondersteunen                                          | Ja                                                        |
| ISO/IEC 21481                                       | Kaartlezer en software die ISO/IEC 21481<br>compatibele contactloze kaarten en tokens<br>ondersteunen                    | Ja                                                        |
| ISO/IEC 18092                                       | Kaartlezer en software die ISO/IEC 21481<br>compatibele contactloze kaarten en tokens<br>ondersteunen                    | Ja                                                        |
| Support voor ISO 15693-kaarten                      | Kaartlezer en software die ISO15693<br>contactloze kaarten ondersteunen                                                  | Ja                                                        |
| Support voor NFC-tag                                | Ondersteunt het lezen en verwerken van de<br>NFC-compatibele labelinformatie                                             | Ja                                                        |
| NFC-lezermodus                                      | Support voor NFC Forum-gedefinieerde<br>lezermodus                                                                       | Ja                                                        |
| NFC-schrijvermodus                                  | Support voor NFC Forum-gedefinieerde<br>schrijvermodus                                                                   | Ja                                                        |
| NFC-peer-to-peermodus                               | Support voor NFC Forum-gedefinieerde<br>peer-to-peermodus                                                                | Ja                                                        |
| Compatibel met EMVCo                                | Compatibel met EMVCO-smartcardnormen zoals geplaatst op www.emvco.com                                                    | Ja                                                        |
| EMVCo-gecertificeerd                                | Formeel gecertificeerd op basis van<br>EMVCO-smartcardnormen                                                             | Ja                                                        |
| Besturingssysteeminterface NFC-nabijheid            | Inventariseert NFP-apparaat (nabijheid van<br>veld) voor het besturingssysteem om te<br>gebruiken                        | Ja                                                        |
| PC/SC-besturingssysteeminterface                    | Personal computer-/smartcard-specificatie<br>voor integratie van hardwarelezers in<br>omgevingen met personal computers. | Ja                                                        |
| CCID-drivernaleving                                 | Algemene driversupport voor Integrated<br>Circuit Card Interface Device voor drivers op<br>besturingssysteemniveau.      | Ja                                                        |
| Windows-gecertificeerd                              | Apparaat gecertificeerd door Microsoft<br>WHCK                                                                           | Ja                                                        |

| Beschrijving                                                          | Dell ControlVault 3 contactioze<br>smartcardlezer met NFC                             |
|-----------------------------------------------------------------------|---------------------------------------------------------------------------------------|
| Apparaat verbindt met Dell ControlVault<br>voor gebruik en verwerking | Ja                                                                                    |
|                                                                       | Beschrijving<br>Apparaat verbindt met Dell ControlVault<br>voor gebruik en verwerking |

### () OPMERKING: 125 Khz proximitykaarten worden niet ondersteund.

#### Tabel 29. Ondersteunde kaarten

| Fabrikant  | Kaart                                 | Ondersteund |
|------------|---------------------------------------|-------------|
| HID        | jCOP readertest3 A-kaart (14443a)     | Ja          |
|            | 1.430 1L                              |             |
|            | DESFire D8H                           |             |
|            | iClass (Legacy)                       |             |
|            | iClass SEOS                           |             |
| NXP/Mifare | Mifare DESFire 8K White PVC-kaarten   | Ja          |
|            | Mifare Classic 1K White PVC-kaarten   |             |
|            | NXP Mifare Classic S50 ISO-kaart      |             |
| G&D        | idOnDemand - SCE3.2 144K              | Ja          |
|            | SCE6.0 FIPS 80K Dual+ 1 K Mifare      |             |
|            | SCE6.0 nonFIPS 80K Dual+ 1 K Mifare   |             |
|            | SCE6.0 FIPS 144K Dual + 1K Mifare     |             |
|            | SCE6.0 nonFIPS 144K Dual + 1 K Mifare |             |
|            | SCE7.0 FIPS 144K                      |             |
| Oberthur   | idOnDemand - OCS5.2 80K               | Ja          |
|            | ID-One Cosmo 64 RSA D V5.4 T=0-kaart  |             |

## Beveiligingssoftware

#### Tabel 30. Specificaties beveiligingssoftware

#### Specificaties

Dell Client Command-suite

Optionele Dell databeveiligings- en beheersoftware

- Dell Endpoint Security Suite Enterprise
- Dell Data Guardian •
- **Dell Encryption Enterprise**
- **Dell Encryption Personal** •
- Dell Threat Defense •
- MozyPro of MozyEnterprise .
- RSA NetWitness Endpoint .
- **RSA SecurID Access** .
- VMware Workspace ONE .

#### Specificaties

• Volledige eindpuntzichtbaarheid- en besturing

# Software

In dit hoofdstuk worden de ondersteunde besturingssystemen behandeld samen met instructies over hoe u de drivers installeert.

### -stuurprogramma's downloaden

- 1 Schakel de notebook in.
- 2 Ga naar **Dell.com/support**.
- 3 Klik op **Product Support**, voer de servicetag van uw notebook in en klik op **Submit**.
  - (i) OPMERKING: Als u niet beschikt over de servicetag, gebruikt u de functie voor automatisch detecteren of handmatig bladeren voor uw model notebook.
- 4 Klik op Drivers and Downloads (Drivers en downloads).
- 5 Selecteer het besturingssysteem dat op uw notebook is geïnstalleerd.
- 6 Blader naar beneden op de pagina en selecteer het stuurprogramma dat u wilt installeren.
- 7 Klik op **Download File** om het stuurprogramma voor uw notebook te downloaden.
- 8 Ga na het downloaden naar de map waar u het bestand met het stuurprogramma heeft opgeslagen.
- 9 Dubbelklik op het pictogram van het bestand met het stuurprogramma en volg de instructies op het scherm.

# Systeeminstallatie

- WAARSCHUWING: Tenzij u een computerexpert bent, dient u de instellingen voor dit programma niet te wijzigen. Door bepaalde wijzigingen is het mogelijk dat de computer niet goed meer werkt.
- () OPMERKING: Voordat u het BIOS-setup-programma gebruikt, is het verstandig de scherminformatie van het BIOS-setupprogramma te noteren zodat u deze later ter referentie kunt gebruiken.

Gebruik het BIOS Setup-programma voor de volgende doeleinden:

- · Informatie krijgen over de onderdelen in uw computer, zoals de hoeveelheid RAM, de grootte van de harde schijf, enz.
- · Systeemconfiguratiegegevens wijzigen
- Een door de gebruiker te selecteren optie instellen of wijzigen, zoals het gebruikerswachtwoord, het type harde schijf dat is geïnstalleerd, het in- of uitschakelen van basisapparaten, enz.

Onderwerpen:

- · Opstartmenu
- Navigatietoetsen
- · Opstartvolgorde
- Opties voor System Setup
- Het BIOS updaten in Windows
- · Systeem- en installatiewachtwoord

### Opstartmenu

Druk op <F12> wanneer het Dell logo verschijnt om een eenmalig opstartmenu te openen met een lijst van de geldige opstartapparaten voor het systeem. Diagnostiek en BIOS Setup-opties zijn ook opgenomen in dit menu. De apparaten die zijn opgenomen in het opstartmenu hangen af van de opstartbare apparaten in het systeem. Dit menu is handig wanneer u probeert te starten vanaf een bepaald apparaat of de diagnostiek voor het systeem wilt oproepen. Het opstartmenu gebruiken heeft geen wijzigingen tot gevolg in de opstartvolgorde die in het BIOS is opgeslagen.

De opties zijn:

- UEFI Boot (UEFI-opstartmodus):
  - Windows Boot Manager (Windows Opstartbeheer)
- ٠
- Andere opties:
  - BIOS Setup (BIOS-setup-programma)
  - BIOS Flash-Update
  - Diagnostiek
  - Instellingen voor opstartmodus wijzigen

### Navigatietoetsen

() OPMERKING: Voor de meeste System Setup-opties geldt dat de door u aangebrachte wijzigingen wel worden opgeslagen, maar pas worden geëffectueerd nadat het systeem opnieuw is opgestart.

| Toetsen     | Navigatie                                                                                                    |
|-------------|----------------------------------------------------------------------------------------------------|
| Pijl Omhoog | Gaat naar het vorige veld.                                                                                                    |
| Pijl Omlaag | Gaat naar het volgende veld.                                                                                                    |
| Enter       | Hiermee kunt u een waarde in het geselecteerde veld invullen (mits van toepassing) of de link in het veld volgen.                                                                                                    |
| Spatiebalk  | Vergroot of verkleint een vervolgkeuzelijst, mits van toepassing.                                                                                                    |
| Tabblad     | Gaat naar het focusveld.                                                                                                    |
| Esc         | Gaat naar de vorige pagina totdat het hoofdscherm wordt weergegeven. Als u in het hoofdscherm op Esc drukt,<br>wordt een bericht weergegeven met de vraag om de niet-opgeslagen wijzigingen op te slaan en wordt het systeem<br>opnieuw opgestart. |

# Opstartvolgorde

Via Boot Sequence kunnen gebruikers de door System Setup gedefinieerde volgorde van het opstartapparaat omzeilen en direct op een specifiek apparaat opstarten (bijvoorbeeld een optische schijf of harde schijf). Tijdens de Power-on Self Test (POST) zodra het Dell-logo verschijnt.

- System Setup openen door op de F2-toets te drukken;
- het eenmalige opstartmenu openen door op de F12-toets te drukken.

In het eenmalige opstartmenu staan de apparaten waar het systeem vanaf kan opstarten en de opties voor diagnostiek. De opties van het opstartmenu zijn:

- · Verwijderbare schijf (mits beschikbaar)
- STXXXX schijf

#### (i) OPMERKING: XXX staat voor het nummer van de SATA-schijf.

- · Optische schijf (mits beschikbaar)
- · SATA harde schijf (indien beschikbaar)
- Diagnostiek

### (i) OPMERKING: Na het selecteren van Diagnostics (Diagnostiek) wordt het scherm ePSA diagnostics (ePSA-diagnostiek) geopend.

In het scherm voor de opstartvolgorde wordt ook de optie weergegeven voor het openen van het scherm systeeminstallatie.

## **Opties voor System Setup**

() OPMERKING: Afhankelijk van de laptop en de geïnstalleerde apparaten kunnen de onderdelen die in dit gedeelte worden vermeld wel of niet worden weergegeven.

### **Algemene opties**

#### Tabel 31. Algemeen

| Optie              | Beschrijving                                                                                                    |
|--------------------|----------------------------------------------------------------------------------------------------|
| System Information | De volgende informatie over het moederbord wordt weergegeven:                                                                                                    |
|                    | <ul> <li>System Information: geeft BIOS-versie, servicelabel, activalabel, eigenaarslabel,<br/>productiedatum, aankoopdatum en Express Service-code weer.</li> </ul>                                          |
|                    | <ul> <li>Geheugengegevens: geeft geïnstalleerd geheugen, beschikbaar geheugen, geheugensnelheid,<br/>modus voor geheugenkanaal, geheugentechnologie, DIMM A-grootte, en de DIMM B-grootte<br/>weer</li> </ul> |

| Optie                   | Beschrijving                                                                                                    |
|-------------------------|----------------------------------------------------------------------------------------------------|
|                         | <ul> <li>Processor Information (Processorgegevens): toont Processor Type (Processortype), Core<br/>Count (Aantal kernen), Processor ID (Processor-id), Current Clock Speed (Huidige<br/>kloksnelheid), Minimum Clock Speed (Minimale kloksnelheid), Maximum Clock Speed<br/>(Maximale kloksnelheid), Processor L2 Cache (L2-cachegeheugen processor), Processor L3<br/>Cache (L3-cachegeheugen processor), HT Capable (HT-capabel) en 64-Bit Technology (64-<br/>bit-technologie).</li> </ul> |
|                         | <ul> <li>Device Information: geeft Primaire HDD, M.2 PCIe SSD-0, LOM MAC-adres, videocontroller,<br/>Video BIOS-versie, videogeheugen, beeldschermtype, systeemeigen resolutie,<br/>audiocontroller, Wi-Fi-apparaat en Bluetooth-apparaat weer.</li> </ul>                                                                                                    |
| Battery Information     | Geeft de batterijstatus weer en geeft aan of de voedingsadapter is geïnstalleerd.                                                                                                    |
| Boot Sequence           | Hiermee kunt u de volgorde opgeven waarin de computer naar een besturingssysteem zoekt uit de<br>apparaten die zijn opgegeven in deze lijst.                                                                                                    |
| UEFI Boot Path Security | Met deze optie kunt u bepalen of het systeem de gebruiker vraagt om het beheerderswachtwoord in te voeren bij het opstarten van een UEFI-opstartpad via het F12-opstartmenu.                                                                                                    |
|                         | <ul> <li>Always, Except Internal HDD (Altijd, behalve interne HDD)—standaard</li> <li>Always, behalve interne HDD&amp;PXE</li> <li>Always (Altijd)</li> <li>Never (nooit)</li> </ul>                                                                                                    |
| Date/Time               | Hiermee kunt u de datum en tijd instellen. Wijzigingen van de systeemdatum en -tijd worden direct<br>uitgevoerd.                                                                                                    |

### Systeeminformatie

#### Tabel 32. Systeemconfiguratie

.

| Optie           | Beschrijving                                                                                                    |
|-----------------|----------------------------------------------------------------------------------------------------|
| Integrated NIC  | Hiermee kunt u de geïntegreerde LAN-controller configureren.                                                                                                    |
|                 | <ul> <li>Disabled (Uitgeschakeld) = De interne LAN staat uit en is onzichtbaar voor het<br/>besturingssysteem.</li> </ul>                                                                                                    |
|                 | <ul> <li>Enabled (Ingeschakeld) = De interne LAN is ingeschakeld.</li> </ul>                                                                                                    |
|                 | <ul> <li>Enabled w/PXE (Ingeschakeld met PXE) = De interne LAN is ingeschakeld (met PXE-<br/>opstartbewerking) (standaard geselecteerd)</li> </ul>                                                                            |
| SATA Operation  | Hiermee kunt u de werkingsmodus van de geïntegreerde controller van de vaste schijf configureren.                                                                                                    |
|                 | <ul> <li>Disabled (Uitgeschakeld) = De SATA-controllers zijn verborgen</li> </ul>                                                                                                    |
|                 | <ul> <li>AHCI = SATA is geconfigureerd voor AHCI-modus</li> </ul>                                                                                                    |
|                 | <ul> <li>RAID ON = SATA is geconfigureerd om de RAID-modus te ondersteunen. Deze optie is standaard<br/>geselecteerd.</li> </ul>                                                                                              |
| Drives          | Hiermee kunt u de diverse op de kaart ingebouwde stations in- of uitschakelen:                                                                                                    |
|                 | • SATA-2 (standaard ingeschakeld)                                                                                                    |
|                 | • M.2 PCle SSD-0 (standaard ingeschakeld)                                                                                                    |
| Smart Reporting | Dit veld bepaalt of harde-schijffouten voor ingebouwde stations worden gemeld tijdens het opstarten van het systeem. De optie <b>Enable Smart Reporting</b> (Slimme rapportage-optie inschakelen) is standaard uitgeschakeld. |

| Optie                                    | Beschrijving                                                                                                    |
|------------------------------------------|----------------------------------------------------------------------------------------------------|
| USB Configuration (USB-<br>configuratie) | Hiermee kunt u de ingebouwde USB-controller in- of uitschakelen voor:                                                                                                    |
|                                          | Enable USB Boot Support (Ondersteuning voor opstarten vanaf USB inschakelen)                                                                                                    |
|                                          | Enable External USB Port                                                                                                    |
|                                          | Alle opties zijn standaard ingeschakeld.                                                                                                    |
| Thunderbolt Adapter                      | Met deze sectie kan de Thunderbolt-adapter worden geconfigureerd.                                                                                                    |
| Configuration (Thunderbolt-              | Thunderbolt - is standaard ingeschakeld                                                                                                    |
| adapterconfiguratie)                     | Enable Thunderbolt Boot Support - is uitgeschakeld                                                                                                    |
|                                          | No security - is uitgeschakeld                                                                                                    |
|                                          | User configuration - is standaard ingeschakeld                                                                                                    |
|                                          | Secure connect - is uitgeschakeld                                                                                                    |
|                                          | Display port and USB Only - is uitgeschakeld                                                                                                    |
| USB PowerShare                           | Met deze optie stelt u het gedrag van de functie USB PowerShare in.                                                                                                    |
|                                          | Enable USB PowerShare - is standaard uitgeschakeld                                                                                                    |
|                                          | Deze functie is bedoel voor het voeden of opladen van externe apparatuur, zoals telefoons en<br>draagbare muziekspelers, waarbij gebruikgemaakt wordt van de opgeslagen batterijstroom van het<br>systeem via de USN PowerShare-poort op de notebook, ook wanneer de notebook is uitgeschakeld.                                                         |
| Audio                                    | Hiermee kunt u de ingebouwde audiocontroller in- of uitschakelen. De optie Enable Audio (Audio                                                                                                    |
|                                          | Inschakelen) is standaard geselecteerd.                                                                                                    |
|                                          | Enable Microphone (Microfoon inschakelen)                                                                                                    |
|                                          | Enable Internal Speaker (Interne luidspreker inschakelen)                                                                                                    |
|                                          | Beide opties zijn standaard geselecteerd.                                                                                                    |
| Keyboard Illumination                    | In dit veld kunt u de bedrijfsmodus kiezen voor de verlichtingsfunctie van het toetsenbord. De<br>toetsenbordverlichting kan worden ingesteld op verschillende niveaus tussen 0% en 100%. De opties<br>zijn:                                                                                                    |
|                                          | Disabled (uitgeschakeld)                                                                                                    |
|                                          | Dim (Gedimd)                                                                                                    |
|                                          | Bright - standaard ingeschakeld                                                                                                    |
| Keyboard Backlight Timeout on<br>AC      | De time-out voor de toetsenbordverlichting wordt gedimd met de AC-optie. De belangrijkste functie<br>voor toetsenbordverlichting wordt niet beïnvloed. De toetsenborderlichting blijft ondersteuning bieden<br>voor verschillende verlichtingsniveaus. Dit veld heeft effect wanneer de achtergrondverlichting is<br>ingeschakeld. De opties zijn:      |
|                                          | • 5 sec                                                                                                    |
|                                          | <ul> <li>10 sec - standaard ingeschakeld</li> </ul>                                                                                                    |
|                                          | • 15 sec                                                                                                    |
|                                          | · 30 sec                                                                                                    |
|                                          | • 1 min                                                                                                    |
|                                          | • 5 min                                                                                                    |
|                                          | • 15 min                                                                                                    |
|                                          | Never (nooit)                                                                                                    |
| Keyboard Backlight Timeout on<br>Battery | De time-out voor de toetsenbordverlichting wordt gedimd met de batterijoptie. De belangrijkste<br>functie voor toetsenbordverlichting wordt niet beïnvloed. De toetsenborderlichting blijft<br>ondersteuning bieden voor verschillende verlichtingsniveaus. Dit veld heeft effect wanneer de<br>achtergrondverlichting is ingeschakeld. De opties zijn: |

| Optie                                                | Beschrijving                                                                                                    |
|------------------------------------------------------|----------------------------------------------------------------------------------------------------|
|                                                      | <ul> <li>5 sec</li> <li>10 sec - standaard ingeschakeld</li> <li>15 sec</li> <li>30 sec</li> <li>1 min</li> <li>5 min</li> <li>15 min</li> <li>Never (nooit)</li> </ul>                                                                                                    |
| Unobtrusive Mode                                     | <ul> <li>Enable Unobtrusive Mode (standaard uitgeschakeld)</li> <li>Wanneer deze optie is ingeschakeld, kunt u op Fn+Shift+B drukken om alle lichten en geluiden in het systeem uit te schakelen.</li> <li>Druk op Fn+Shift+B om normaal gebruik te hervatten.</li> </ul>                                                                                                    |
| Miscellaneous Devices                                | <ul> <li>Hiermee kunt u de volgende apparaten in- of uitschakelen:</li> <li>Enable Camera (Camera inschakelen) (standaard ingeschakeld)</li> <li>Enable Hard Drive Free Fall Protection (standaard ingeschakeld)</li> <li>Enable Secure Digital (SD) Card (standaard ingeschakeld)</li> <li>Secure Digital (SD) Card Boot</li> <li>Secure Digital (SD) Card Read-Only Mode (SD-kaart in alleen-lezen-modus)</li> </ul> |
| MAC Address Pass-Through<br>(Doorvoer van MAC-adres) | <ul> <li>System Unique MAC Address (standaard uitgeschakeld)</li> <li>Geïntegreerd NIC 1 MAC-adres</li> <li>Disabled (uitgeschakeld)</li> </ul> Met deze functie kunt u het externe NIC MAC-adres (in een ondersteunde dock of dongle) vervangen door het geselecteerde MAC-adres van het systeem. De standaardoptie is het Passthrough MAC-adres te gebruiken.                                                        |

### Video

Optie

Beschrij∨ing

- LCD Brightness Hiermee kunt u de helderheid van het beeldscherm instellen afhankelijk van de voeding (On Battery (op batterij) en On AC (op netvoeding)). De LCD-helderheid is onafhankelijk voor de accu en voedingsadapter. Deze kan worden ingesteld met de schuifregelaar.
- () OPMERKING: De videoinstelling is alleen zichtbaar als er een videokaart in het systeem is geïnstalleerd.

## Beveiliging

### Tabel 33. Beveiliging

| Optie           | Beschrijving                                                           |
|-----------------|------------------------------------------------------------------------|
| Admin Password  | Hiermee kunt u het beheerderswachtwoord instellen, wijzigen of wissen. |
| System Password | Hiermee kunt u het systeemwachtwoord instellen, wijzigen of wissen.    |

| Optie                         | Beschrijving                                                                                                    |
|-------------------------------|----------------------------------------------------------------------------------------------------|
| Internal HDD-2 Password       | Met deze optie kunt u het wachtwoord voor de interne harde schijf (HDD) instellen, wijzigen of verwijderen.                                                                                                    |
| Strong Password               | Met deze optie kunt u sterke wachtwoorden voor het systeem in- of uitschakelen.                                                                                                    |
| Password Configuration        | Hiermee kunt u het minimum- en maximumaantal tekens instellen dat is toegestaan voor een beheerderwachtwoord en het systeemwachtwoord. De aantal tekens ligt tussen 4 en 32.                                                                                                    |
| Password Bypass               | Met deze optie kunt u tijdens het opnieuw opstarten van het systeem het System (Boot) Password (Systeem (Boot) wachtwoord) en het wachtwoord van de interne vaste schijf omzeilen.                                                                                                    |
|                               | <ul> <li>Disabled (Uitgeschakeld): vraag altijd om het wachtwoord van het systeem en de interne HDD<br/>wanneer deze zijn ingesteld. Deze optie is standaard ingeschakeld.</li> </ul>                                                                                                    |
|                               | <ul> <li>Reboot Bypass (Overslaan bij hervatten): sla de wachtwoordprompts over bij opnieuw opstarten<br/>(warm opstarten).</li> </ul>                                                                                                    |
|                               | () OPMERKING: Het systeem vraagt altijd om het wachtwoord van het systeem en de<br>interne HDD als het systeem wordt ingeschakeld als het systeem uit stond (koud<br>opstarten). Bovendien vraagt het systeem altijd om wachtwoorden op module-HDD's die<br>aanwezig kunnen zijn.                                                                                                    |
| Password Change               | Met deze optie kunt u bepalen of u wijzigingen wilt toestaan op het systeemwachtwoord en vaste-<br>schijfwachtwoord wanneer het beheerderwachtwoord is ingesteld.                                                                                                    |
|                               | Allow Non-Admin Password Changes (Non-admin-wachtwoordwijzigingen toestaan): deze optie is standaard ingeschakeld.                                                                                                    |
| UEFI Capsule Firmware Updates | Deze optie bepaalt of het systeem BIOS-updates via UEFI capsule updatepakketten toestaat. Deze<br>optie is standaard geactiveerd. Als u deze optie uitschakelt, worden BIOS-updates van diensten zoals<br>Microsoft Windows Update en Linux Vendor Firmware Service (LVFS) geblokkeerd.                                                                                                    |
| TPM 2.0 Security              | Hiermee kunt u instellen of de TPM (Trusted Platform Module) zichtbaar is voor het<br>besturingssysteem.                                                                                                    |
|                               | <ul> <li>TPM On (TPM aan) (Standaard)</li> <li>Clear (Wissen)</li> <li>PPI Bypass for Enable Commands (PPI overslaan voor ingeschakelde opdrachten)</li> <li>PPI Bypass for Disable Commands (PPI overslaan voor uitgeschakelde opdrachten)</li> <li>PPI Bypass for Clear Commands (PPI overslaan voor gewiste opdrachten)</li> <li>Attestation Enable (Attestatie inschakelen) (standaardinstelling)</li> <li>Key Storage Enable (Opslag key inschakelen) (default)</li> <li>SHA-256 (standaardinstelling)</li> <li>Kies een van de opties:</li> <li>Disabled (uitgeschakeld)</li> <li>Enabled (Ingeschakeld) (standaardinstelling)</li> </ul> |
| Absolute                      | <ul> <li>Hiermee kunt u de BIOS-module-interface inschakelen, uitschakelen of permanent uitschakelen van de optionele Absolute Persistence Module-service van Absolute Software.</li> <li>Enabled - Deze optie is standaard geselecteerd.</li> <li>Disabled (uitgeschakeld)</li> <li>Permanent uitgeschakeld</li> </ul>                                                                                                    |
| OROM Keyboard Access          | Deze optie bepaalt of gebruikers het Option ROM-configuratiescherm kunnen openen via sneltoetsen tijdens het opstarten.                                                                                                    |
|                               | <ul><li>Enabled (Ingeschakeld) (standaardinstelling)</li><li>Disabled (uitgeschakeld)</li></ul>                                                                                                    |

• One Time Enable (Eenmalig inschakelen)

| Optie                   | Beschrijving                                                                                                    |
|-------------------------|----------------------------------------------------------------------------------------------------|
| Admin Setup Lockout     | Hiermee kunt u voorkomen dat gebruikers de Setup openen wanneer er een<br>administratorwachtwoord is ingesteld. Deze optie is niet standaard ingeschakeld.                                                |
| Master Password Lockout | Hiermee kunt u het hoofdwachtwoord uitschakelen en wachtwoorden van harde schijven moeten<br>worden gewist voordat de instellingen gewijzigd kunnen worden. Deze optie is niet standaard<br>ingeschakeld. |
| SMM Security Mitigation | Hiermee kunt u extra instellingen voor UEFI SMM-beveiligingsbeperking in- of uitschakelen. Deze optie is niet standaard ingeschakeld.                                                                     |

### Secure Boot (Veilig opstarten)

### Tabel 34. Secure Boot (Beveiligd opstarten)

| Optie                 | Beschrijving                                                                                                    |
|-----------------------|----------------------------------------------------------------------------------------------------|
| Secure Boot Enable    | Hiermee kunt u de functie Beveiligd opstarten inschakelen of uitschakelen.                                                                                                    |
|                       | Secure Boot Enable                                                                                                    |
|                       | Optie is niet geselecteerd.                                                                                                    |
| Secure Boot Mode      | <ul> <li>Hiermee wijzigt u het gedrag van Secure Boot om evaluatie of versterking van handtekingen voor<br/>de UEFI-driver toe te staan.</li> <li>Geïmplementeerde modus (standaard)</li> <li>Audit-modus</li> </ul>                     |
| Expert key Management | Hiermee kunt u de beveiligingssleuteldatabases alleen wijzigen als het systeem in de Custom Mode (Aangepaste modus) staat. De optie <b>Enable Custom Mode (Aangepaste modus inschakelen)</b> is standaard uitgeschakeld. De opties zijn: |
|                       | <ul> <li>PK (standaardinstelling)</li> <li>KEK</li> <li>db</li> <li>dbx</li> </ul>                                                                                                    |
|                       | Als u de <b>Custom Mode (Aangepaste modus)</b> inschakelt, verschijnen de relevante opties voor <b>PK,</b><br><b>KEK, db en dbx</b> . De opties zijn:                                                                                    |
|                       | <ul> <li>Save to File (Opslaan naar bestand) - Hiermee wordt de sleutel opgeslagen in een door de<br/>gebruiker geselecteerd bestand.</li> </ul>                                                                                         |
|                       | <ul> <li>Replace from File (Vervangen uit bestand) - Vervangt de huidige sleutel met een sleutel uit<br/>een door de gebruiker geselecteerd bestand.</li> </ul>                                                                          |
|                       | • Append from File (Toevoegen vanuit een bestand) - Voegt een sleutel toe aan een huidige database uit een door de gebruiker geselecteerd bestand.                                                                                       |
|                       | • Delete (Verwijderen) - Verwijdert de geselecteerde sleutel.                                                                                                    |
|                       | • Reset All Keys (Alle sleutels resetten) - Reset naar de standaardinstelling.                                                                                                    |
|                       | • Delete All Keys (Alle sleutels verwijderen) - Verwijdert alle sleutels.                                                                                                    |
|                       | () OPMERKING: Als u de Custom Mode (Aangepaste modus) uitschakelt, worden alle wijzigingen gewist en de sleutels worden hersteld naar de standaardinstellingen.                                                                          |

### **Extensies van Intel Software Guard**

#### Tabel 35. Extensies van Intel Software Guard

| Optie               | Beschrijving                                                                                                    |
|---------------------|----------------------------------------------------------------------------------------------------|
| Intel SGX Enable    | In dit veld geeft u een beveiligde omgeving op voor het uitvoeren<br>van codes/opslaan van gevoelige gegevens in de context van het<br>hoofdbesturingssysteem. |
|                     | Klik op een van de volgende opties:                                                                                                    |
|                     | · Disabled (uitgeschakeld)                                                                                                    |
|                     | · Enabled (ingeschakeld)                                                                                                    |
|                     | <ul> <li>Software controlled (Door software aangestuurd) -<br/>standaard</li> </ul>                                                                            |
| Enclave Memory Size | Met deze optie stelt u <b>SGX Enclave Reserve Memory Size</b><br>(Geheugengrootte reserveren voor SGX-enclave) in.                                             |
|                     | Klik op een van de volgende opties:                                                                                                    |
|                     | · 32 MB                                                                                                    |
|                     | · 64 MB                                                                                                    |

· 128 MB - standaard

### **Prestaties**

#### Tabel 36. Prestaties

| Optie              | Beschrijving                                                                                                    |
|--------------------|----------------------------------------------------------------------------------------------------|
| Multi Core Support | Dit veld specificeert of één of alle kernen zijn ingeschakeld. Bij<br>meerdere kernen zullen de prestaties van bepaalde programma's<br>toenemen. |
|                    | • All (Alle) - standaard                                                                                                    |
|                    | · 1                                                                                                    |
|                    | · 2                                                                                                    |
|                    | • 3                                                                                                    |
| Intel SpeedStep    | Hiermee kunt u de Intel SpeedStep-modus van de processor in- of uitschakelen.                                                                    |
|                    | · Hiermee wordt Intel SpeedStep ingeschakeld.                                                                                                    |
|                    | Deze optie is standaard ingesteld.                                                                                                    |
| C-States Control   | Hiermee kunt u de aanvullende slaapstanden van de processor in-<br>of uitschakelen.                                                              |
|                    | C States (C-standen)                                                                                                    |

Deze optie is standaard ingesteld.

| Optie                | Beschrijving                                                                           |
|----------------------|----------------------------------------------------------------------------------------|
| Intel TurboBoost     | Hiermee kunt u de Intel TurboBoost-modus van de processor in- of uitschakelen.         |
|                      | Hiermee wordt Intel TurboBoost ingeschakeld                                            |
|                      | Deze optie is standaard ingesteld.                                                     |
| Hyper-Thread Control | Hiermee kunt u HyperThreading in de processor in- of uitschakelen.                     |
|                      | <ul> <li>Disabled (uitgeschakeld)</li> <li>Enabled (Ingeschakeld)—standaard</li> </ul> |

### Energiebeheer

| Optie                                  | Beschrijving                                                                                                    |
|----------------------------------------|----------------------------------------------------------------------------------------------------|
| AC Behavior                            | Hiermee kunt u bepalen of de computer automatisch inschakelt wanneer een netvoeding wordt aangesloten.<br>Standaardinstelling: Wake on AC (Inschakelen bij netvoeding) is niet geselecteerd.                                                                                                    |
| Enable Intel Speed<br>Shift Technology | <ul> <li>Enable Intel Speed Shift Technology</li> <li>Standaardinstelling: Enabled (Ingeschakeld)</li> </ul>                                                                                                    |
| Auto On Time                           | Hiermee kunt u de tijd instellen waarop de computer automatisch moet worden ingeschakeld. De opties zijn:                                                                                                    |
|                                        | <ul> <li>Disabled (uitgeschakeld)</li> <li>Every Day (Elke dag)</li> <li>Weekdays (Op werkdagen)</li> <li>Select Days (Dagen selecteren)</li> </ul> Standaardinstelling: Disabled (Uitgeschakeld)                                                                                                    |
| USB Wake Support                       | Hiermee kunt USB-apparaten inschakelen zodat het systeem in de stand-bymodus weer wordt ingeschakeld.<br>OPMERKING: Deze functie werkt alleen als de netadapter is aangesloten. Als u de voedingsdapter<br>verwijdert voordat de computer in de wachtstand staat, wordt de stroomtoevoer naar alle USB-poorten |
|                                        | Enable USB Wake Support (Uit stand-by door USB inschakelen)                                                                                                    |
| Wireless Radio<br>Control              | <ul> <li>Wanneer deze optie is ingeschakeld, wordt de verbinding van het systeem met een bekabeld netwerk herkend en worden de geselecteerde draadloze radio's uitgeschakeld (WLAN en/of WWAN).</li> <li>Control WLAN radio - is uitgeschakeld</li> </ul>                                                      |
| Wake on LAN                            | Hiermee kunt u de functie in- of uitschakelen waardoor de computer wordt ingeschakeld vanuit de Uit-stand bij<br>ontvangst van een LAN-signaal.                                                                                                    |
|                                        | <ul> <li>Disabled (uitgeschakeld)</li> <li>LAN Only (Alleen LAN)</li> <li>LAN with PXE Boot (Opstarten via LAN met PXE)</li> </ul>                                                                                                    |
|                                        | Standaardinstelling: Disabled (Uitgeschakeld)                                                                                                    |

| Optie                                       | Beschrijving                                                                                                    |
|---------------------------------------------|----------------------------------------------------------------------------------------------------|
| Block Sleep                                 | Met deze optie voorkomt u dat de computer naar de slaapstand gaat in de besturingssysteemomgeving. Indien ingeschakeld, schakelt het systeem niet over naar de slaapstand.<br>Block Sleep - is uitgeschakeld                                                                                                    |
| Peak Shift                                  | Met deze optie kunt u het stroomverbruik tijdens piektijden minimaliseren. Als deze optie is ingeschakeld, werkt uw systeem alleen op batterijvoeding, zelfs als de voedingsadapter is aangesloten.                                                                                                    |
|                                             | <ul> <li>Enable Peak Shift (Piekverschuiving inschakelen): uitgeschakeld</li> <li>Set battery threshold (Drempel van de batterij instellen (15% tot 100%), 15% (standaard ingeschakeld))</li> </ul>                                                                                                    |
| Advanced Battery<br>Charge<br>Configuration | Met deze optie kunt u de batterijstatus maximaliseren. Als u deze optie inschakelt, gebruikt uw systeem het<br>standaardoplaadalgoritme en andere technieken om tijdens inactieve uren de batterijstatus te verbeteren.<br>Enable Advanced Battery Charge Mode (Geavanceerde batterijoplaadmodus inschakelen) - is uitgeschakeld                                                                                                    |
| Primary Battery<br>Charge<br>Configuration  | <ul> <li>In dit veld kunt u de oplaadmodus voor de batterij selecteren. De opties zijn:</li> <li>Adaptive (Aangepast): standaard ingeschakeld</li> <li>Standard (Standaard): hiermee wordt uw batterij opgeladen op een standaardsnelheid.</li> <li>ExpressCharge: de batterij laadt gedurende een kortere periode op met behulp van de snelle oplaadtechnologie van Dell.</li> <li>Primarily AC use (Hoofdgebruik van wisselstroom)</li> <li>Aangepast</li> </ul> |

Als Custom Charge (Aangepast opladen) is geselecteerd, kunt u ook Custom Charge Start (Start aangepast opladen) en Custom Charge Stop (Stop aangepast opladen) opgeven.

OPMERKING: Niet alle oplaadmodi zijn beschikbaar voor alle typen batterijen. Als u deze optie wilt inschakelen, moet u de optie Advanced Battery Charge Configuration (Geavanceerde oplaadconfiguratie van batterij) uitschakelen.

### POST Behavior (Gedrag POST)

| Optie            | Beschrijving                                                                                                    |
|------------------|----------------------------------------------------------------------------------------------------|
| Adapter Warnings | Hiermee kunt u de waarschuwingsberichten van de System Setup (BIOS) in- of uitschakelen wanneer u bepaalde stroomadapters gebruikt.                                                                                                    |
|                  | Standaardinstelling: Enable Adapter Warnings (Adapterwaarschuwingen inschakelen)                                                                                                    |
| Numlock Enable   | Hiermee kunt u de NumLock-optie inschakelen wanneer de computer wordt opgestart.                                                                                                    |
|                  | Enable Network (Netwerk inschakelen). Deze optie is standaard ingeschakeld.                                                                                                    |
| Fn Lock Options  | Hiermee kunt u met de sneltoetscombinatie Fn + Esc de primaire functie van F1–F12 wisselen tussen de standaard<br>en secundaire functies. Als u deze optie uitschakelt, kunt u de primaire functie van deze toetsen niet dynamisch<br>wisselen. De beschikbare opties zijn: |
|                  | Fn Lock: standaard ingeschakeld                                                                                                    |
|                  | Lock Mode Disable/Standard (Vergrendelingsmodus uitschakelen/standaard): standaard ingeschakeld                                                                                                    |
|                  | Lock Mode Enable/Secondary (Vergrendelingsmodus inschakelen/secundair)                                                                                                    |
| Fastboot         | Hiermee kunt u het opstarten versnellen door enkele compatibiliteitsstappen over te slaan. De opties zijn:                                                                                                    |

| Optie                      | <ul> <li>Beschrijving</li> <li>Minimal (Minimaal)</li> <li>Thorough (Grondig): standaard ingeschakeld</li> <li>Auto (Automatisch)</li> </ul>                                                                                     |
|----------------------------|----------------------------------------------------------------------------------------------------|
| Extended BIOS<br>POST Time | <ul> <li>Hiermee kunt u een extra vertraging voor het opstarten instellen. De opties zijn:</li> <li>0 seconds (0 seconden): standaard ingeschakeld.</li> <li>5 seconds (5 seconden)</li> <li>10 seconds (10 seconden)</li> </ul> |
| Full Screen Log            | • Enable Full Screen Logo (Logo volledig scherm inschakelen): niet ingeschakeld                                                                                                    |
| Warnings and errors        | <ul> <li>Prompt on warnings and errors (Prompt bij waarschuwingen en fouten): standaard ingeschakeld</li> <li>Continue on warnings (Doorgaan bij waarschuwingen)</li> <li>Doorgaan ondanks waarschuwingen en fouten</li> </ul>   |

### Beheerbaarheid

| Optie                   | Beschrijving                                                                                                    |
|-------------------------|----------------------------------------------------------------------------------------------------|
| Intel AMT<br>Capability | Hiermee kunt u opgeven of de AMT- en MEBx Hotkey-functie tijdens het opstarten van het systeem moet zijn ingeschakeld.                                                                 |
|                         | <ul> <li>Disabled (uitgeschakeld)</li> <li>Enabled - standaard</li> <li>Restrict MEBx Access</li> </ul>                                                                                |
| MEBX Hotkey             | Indien ingeschakeld kan de Intel AMT worden ingericht met behulp van het lokale inrichtingsbestand via een USB-<br>opslagapparaat.<br>• Enable USB Provision - standaard uitgeschakeld |
| MEBX Hotkey             | Hiermee kunt u specificeren of de MEBx Hotkey-functie tijdens het opstarten van het systeem moet zijn ingeschakeld.                                                                    |

• Enable MEBx hotkey - standaard ingeschakeld

### Virtualization Support (Ondersteuning virtualisatie)

| Optie             | Beschrijving                                                                                                    |
|-------------------|----------------------------------------------------------------------------------------------------|
| Virtualization    | Dit veld geeft aan of een Virtual Machine Monitor (VMM) gebruik kan maken van de extra hardwaremogelijkheden<br>die worden geleverd door de virtualisatietechnologie van Intel.<br>Intel Virtualisatietechnologie inschakelen: standaard ingeschakeld. |
| VT for Direct I/O | Hiermee schakelt u Virtual Machine Monitor (VMM) in of uit voor het gebruik van de extra hardware-<br>mogelijkheden van de Intel® Virtualisatietechologie voor directe I/O.                                                                            |

| Optie             | Beschrijving<br>Enable VT for Direct I/O (VT voor directe I/O inschakelen): standaard ingeschakeld.                                                                                                    |
|-------------------|----------------------------------------------------------------------------------------------------|
| Trusted Execution | Deze optie geeft aan of een MVMM (gemeten virtuele machinemonitor) gebruik kan maken van de extra hardwaremogelijkheden die worden geleverd door de Trusted Execution-technologie van Intel. De TPM-virtualisatietechnologie en de virtualisatietechnologie voor Direct I/O moeten voor deze functie worden ingeschakeld. |
|                   | Trusted Execution (Vertrouwde uitvoering): standaard uitgeschakeld.                                                                                                    |

### Draadloos

Beschrijving van de optie

 Wireless Device
 Hiermee kunt u de interne draadloze apparaten in- of uitschakelen:

 Enable
 WLAN

• Bluetooth

Alle opties zijn standaard ingeschakeld.

### Onderhoudsscherm

| Optie                  | Beschrijving                                                                                                    |  |  |
|------------------------|----------------------------------------------------------------------------------------------------|--|--|
| Service Tag            | Hier wordt het servicelabel van uw computer weergegeven.                                                                                                    |  |  |
| Asset Tag              | Hier kunt u een inventaristag voor de computer maken als er nog geen inventaristag is ingesteld. Deze optie is niet standaard ingeschakeld.                                                                                                    |  |  |
| BIOS Downgrade         | Dit veld beheert het terugzetten van de systeemfirmware naar vorige revisies. Optie 'Allow BIOS downgrade'<br>(BIOS-downgrade toestaan) is standaard ingeschakeld.                                                                                        |  |  |
| Data Wipe              | Met dit veld kunnen gebruikers veilig gegevens wissen van alle interne opslagapparaten. Optie 'Wipe on Next boot'<br>(Wissen bij volgende keer opstarten) is niet standaard ingeschakeld. Hier volgt een lijst met apparaten waarbij dit<br>het geval is: |  |  |
|                        | <ul> <li>Interne SATA HDD/SSD</li> <li>Interne M.2 SATA-SDD</li> <li>Interne M.2 PCIe SSD</li> <li>Internal eMMC (Interne eMMC)</li> </ul>                                                                                                    |  |  |
| BIOS Recovery          | Met deze optie kunt u bepaalde beschadigde BIOS-condities herstellen vanaf een herstelbestand op de primaire<br>harde schijf of een extern USB-stick van de gebruiker.                                                                                    |  |  |
|                        | <ul> <li>BIOS Recovery from Hard Drive (BIOS herstellen vanaf harde schijf) - standaard ingeschakeld</li> <li>Always perform integrity check (Altijd integriteitscontrole uitvoeren) - standaard uitgeschakeld</li> </ul>                                 |  |  |
| First Power On<br>Date | <ul> <li>Met deze optie kunt u de datum van eigendom instellen.</li> <li>Set Ownership Date - standaard uitgeschakeld</li> </ul>                                                                                                    |  |  |

### System Logs (Systeemlogboeken)

| Optie          | Beschrijving                                                                         |
|----------------|--------------------------------------------------------------------------------------|
| BIOS Events    | Hiermee kunt u de POST-gebeurtenissen van de System Setup (BIOS) bekijken en wissen. |
| Thermal Events | Hiermee kunt u de gebeurtenissen van de System Setup (Thermisch) bekijken en wissen. |
| Power Events   | Hiermee kunt u de gebeurtenissen van de System Setup (Stroom) bekijken en wissen.    |

# Het BIOS updaten in Windows

Het wordt aanbevolen om uw BIOS (Systeeminstallatie) bij te werken wanneer het moederbord wordt vervangen of als er een update beschikbaar is. Bij een laptop moet u ervoor zorgen dat de batterij van de computer volledig is opgeladen en dat de computer is aangesloten op een stopcontact.

- () OPMERKING: Als BitLocker is ingeschakeld, moet deze worden opgeschort voordat u het systeem-BIOS updatet en vervolgens weer ingeschakeld nadat de BIOS-update is voltooid.
- 1 Start de computer opnieuw.
- 2 Ga naar **Dell.com/support**.
  - · Vul de Service Tag (Servicetag) of Express Service Code (Express servicetag) in en klik op Submit (Verzenden).
  - · Klik of tik op **Detect Product** en volg de instructies op het scherm.
- 3 Als u geen product kunt detecteren of de servicetag niet kunt vinden, klikt u op Choose from all products.
- 4 Kies de categorie **Products** (Producten) in de lijst.

### OPMERKING: Kies de juiste categorie om naar de productpagina te gaan.

- 5 Selecteer uw computermodel en de pagina **Product Support (Productondersteuning)** van uw computer verschijnt.
- Klik op Get drivers (Stuurprogramma's ophalen) en klik op Drivers and Downloads (Stuurprogramma's en downloads).
   Het gedeelte met de stuurprogramma's en downloads verschijnt.
- 7 Klik op Find it myself (Zelf zoeken).
- 8 Klik op **BIOS** om de BIOS-versies weer te geven.
- 9 Bepaal het nieuwste BIOS-bestand en klik op **Download** (Downloaden).
- 10 Selecteer uw voorkeursmethode voor het downloaden in het venster Please select your download method below (Selecteer hieronder uw voorkeursmethode voor downloaden); klik op Download File (Bestand downloaden). Het venster File Download (Bestand downloaden) wordt weergegeven.
- 11 Klik op **Save (Opslaan)** om het bestand op uw computer op te slaan.
- 12 Klik op **Run (Uitvoeren)** om de bijgewerkte BIOS-instellingen te installeren op uw computer. Volg de aanwijzingen op het scherm.

# Het BIOS bijwerken op systemen waarop BitLocker is ingeschakeld

WAARSCHUWING: Als BitLocker niet wordt onderbroken voordat het BIOS wordt bijgewerkt, herkent het systeem de BitLockersleutel niet de volgende keer dat u het systeem opnieuw opstart. U wordt vervolgens gevraagd om de herstelsleutel in te voeren om verder te gaan en het systeem zal dit bij elke herstart vragen. Als de herstelsleutel niet bekend is, kan dit leiden tot gegevensverlies of een onnodige herinstallatie van het besturingssysteem. Zie het Kennisartikel voor meer informatie over dit onderwerp: https://www.dell.com/support/article/sln153694

### Uw systeem-BIOS updaten met behulp van een USB-stick

Als het systeem niet kan laden in Windows, maar het BIOS toch moet worden geüpdatet, downloadt u het BIOS-bestand met behulp van een ander systeem en slaat u dit op een opstartbare USB-stick op.

#### (i) OPMERKING: U moet een opstartbare USB-stick gebruiken. Raadpleeg het volgende artikel voor aanvullende informatie: https://www.dell.com/support/article/us/en/19/sln143196/

- 1 Download het .exe-bestand voor de BIOS-update naar een ander systeem.
- 2 Kopieer het bestand, bijvoorbeeld O9010A12.exe naar de opstartbare USB-stick.
- 3 Steek de USB-stick in het systeem waarop de BIOS-update moet worden uitgevoerd.
- 4 Start het systeem opnieuw op en druk op F12 wanneer het Dell Splash-logo verschijnt. Er wordt een eenmalig opstartmenu weergegeven.
- 5 Gebruik de pijltoetsen, selecteer **USB Storage Device** (USB-opslagapparaat) en klik op Return.
- 6 Het systeem start op en een dialoog C:\>-prompt wordt weergegeven.
- 7 Voer het bestand uit door de volledige bestandsnaam te typen, bijv. O9010A12.exe, en op Return te drukken.
- 8 Het BIOS Update-hulpprogramma wordt geladen, volg de instructies op het scherm.

# 

Afbeelding 1. DOS-BIOS Update-scherm

### Systeem- en installatiewachtwoord

#### Tabel 37. Systeem- en installatiewachtwoord

| Type wachtwoord                     | Beschrijving                                                                                                    |
|-------------------------------------|----------------------------------------------------------------------------------------------------|
| System Password (Systeemwachtwoord) | Wachtwoord dat moet worden ingevuld om aan uw systeem in te<br>loggen.                                                             |
| Installatiewachtwoord               | Wachtwoord dat moet worden ingevuld voor toegang en het<br>aanbrengen van wijzigingen aan de BIOS-instellingen van uw<br>computer. |

U kunt ter beveiliging van uw computer een wachtwoord voor het systeem en de installatie aanmaken.

- △ WAARSCHUWING: De wachtwoordfunctie zorgt voor een basisbeveiliging van de gegevens in uw computer.
- WAARSCHUWING: ledereen heeft toegang tot de gegevens op uw computer als deze onbeheerd en niet vergrendeld wordt achtergelaten.
- (i) OPMERKING: De functie voor het systeem- en installatiewachtwoord is uitgeschakeld.

### Een wachtwoord voor de systeeminstallatie toewijzen

U kunt alleen een nieuw Systeem- of beheerderswachtwoord instellen wanneer de status op Not Set (Niet ingesteld) staat.

Druk voor het openen van System setup na het aanzetten of opnieuw opstarten van de computer meteen op F2.

1 Selecteer in het scherm System BIOS (Systeem BIOS) of System Setup (Systeeminstallatie) de optie Security (Beveiliging) en druk op Enter.

Het scherm Security (Beveiliging) wordt geopend.

2 Selecteer Systeem/beheerderswachtwoord en maak een wachtwoord in het veld Enter the new password (Voer het nieuwe wachtwoord in).

Hanteer de volgende richtlijnen om het systeemwachtwoord toe te kennen:

- Een wachtwoord mag bestaan uit maximaal 32 tekens.
- Het wachtwoord mag de nummers 0 t/m 9 bevatten.
- · Er mogen alleen kleine letters worden gebruikt.
- Alleen de volgende speciale tekens zijn toegestaan: spatie, ("), (+), (,), (-), (.), (/), (;), ([), (\), (]), (`).
- 3 Typ het wachtwoord dat u eerder hebt ingevoerd in het veld Bevestig nieuw wachtwoord en klik op OK.
- 4 Druk op Esc waarna een melding verschijnt om de wijzigingen op te slaan.
- 5 Druk op Y om de wijzigingen op te slaan.

Hierna wordt de computer opnieuw opgestart.

# Een bestaand systeeminstallatiewachtwoord verwijderen of wijzigen

Zorg dat de **Password Status (Wachtwoordstatus)** ontgrendeld is (in de systeemconfiguratie) voor u probeert om het bestaande systeem- of installatiewachtwoord te verwijderen of te wijzigen. U kunt een bestaand systeem- of installatiewachtwoord niet verwijderen of wijzigen als de **Password Status (Wachtwoordstatus)** is vergrendeld.

Druk na het aanzetten of opnieuw opstarten van de computer onmiddellijk op F2 om naar de System Setup te gaan.

1 Selecteer System Security (Systeembeveiliging) in het scherm System BIOS (Systeem BIOS), of System Setup (Systeeminstallatie) en druk op Enter.

Het scherm System Security (Systeembeveiliging) wordt geopend.

- 2 Controleer in het scherm System Security (Systeembeveiliging) of Password Status (Wachtwoordstatus) op Unlocked (Ontgrendeld) staat.
- 3 Selecteer System Password (Systeemwachtwoord), wijzig of verwijder het bestaande systeemwachtwoord en druk op Enter of Tab.
- 4 Selecteer Setup Password (Installatiewachtwoord), wijzig of verwijder het bestaande installatiewachtwoord en druk op Enter of Tab.

OPMERKING: Als u het systeem- en/of installatiewachtwoord wijzigt, voert u het nieuwe wachtwoord in wanneer hierom wordt gevraagd. Als u het systeem- en/of installatiewachtwoord verwijdert, bevestigt u het verwijderen wanneer hierom wordt gevraagd.

- 5 Druk op Esc waarna een melding verschijnt om de wijzigingen op te slaan.
- Druk op Y om de wijzigingen op te slaan en de systeeminstallatie te verlaten.
   De computer wordt opnieuw opgestart.

# Behulpzame informatie vinden

### **Contact opnemen met Dell**

### () OPMERKING: Als u geen actieve internetverbinding hebt, kunt u contactgegevens ook vinden op uw factuur, pakbon, rekening of productcatalogus van Dell.

Dell biedt diverse online en telefonische ondersteunings- en servicemogelijkheden. De beschikbaarheid verschilt per land en product en sommige services zijn mogelijk niet beschikbaar in uw regio. Wanneer u met Dell contact wilt opnemen voor vragen over de verkoop, technische ondersteuning of de klantenservice:

#### 1 Ga naar **Dell.com/support**.

- 2 Selecteer uw ondersteuningscategorie.
- 3 Zoek naar uw land of regio in het vervolgkeuzemenu Kies een land/regio onderaan de pagina.
- 4 Selecteer de juiste service- of ondersteuningslink op basis van uw probleem.